# Google アナリティクス 4

# コンバージョン設定

#### and,a株式会社 更新版:2022年03月24日

and,a 2022年

#### このセミナーを録画させて頂き、アーカイブ化させていただくことについて

■セミナーの録画について■

このオンラインセミナーは、弊社にて録画して、 アーカイブとしてネットで公開させていただきます。

ご参加の皆様のお名前は、画面に表示されないように、下記のキャプチャーのように、 アーカイブを作成させていただきます。

※もし、ご質問をいただく場合は、音声は記録されてしまうため、固有名詞、企業名、企 業秘密などは発言しないようお願いいたします

| GA4+UA 同時導入(7) GTM側の設定(13)                                                        |  |
|-----------------------------------------------------------------------------------|--|
| 「測定 ID」の確認のために、GA4に戻って、データストリームへ。                                                 |  |
|                                                                                   |  |
| ← → C O B https://analytics.google.com/analytics/web/?authuser=2#/a213702755p2547 |  |
| すべて お気に入り 最近 Q 非常 プラットフォームホームにアクセス                                                |  |
|                                                                                   |  |
| アナリティクスアカウント プロバティとアプリ                                                            |  |
| wine wine (44) 1330706-1                                                          |  |
| wine-wine - GA4                                                                   |  |
| 2602027                                                                           |  |
|                                                                                   |  |
| 21372776                                                                          |  |
|                                                                                   |  |
| アナリティクス すべてのアカウント・ Q (行動サマリー) とめ てみてください                                          |  |
| a a-y-                                                                            |  |
|                                                                                   |  |
|                                                                                   |  |
|                                                                                   |  |
| 世 10/19-407201220月<br>世 10/19-407201220月                                          |  |
|                                                                                   |  |
|                                                                                   |  |

# セミナーについてのご質問

- 本セミナーは1回30分であるため、申し訳ございませんが、ZOOMのチャット機能でご質問を頂いても、お答えできない可能性がございます。
- ・ご質問は、本セミナーのサイトのご質問フォームから頂けましたら幸いです。
- ※ご質問の内容によっては、ご回答を弊社サイト上で解説記事として紹介させて頂く 場合があります。ご質問者の企業名やお名前が分かる情報を削除した上で記事化 させていただきますが、予めご了承ください。
- ・ご回答させて頂くまでに時間を要する場合がございます。予めご了承ください。

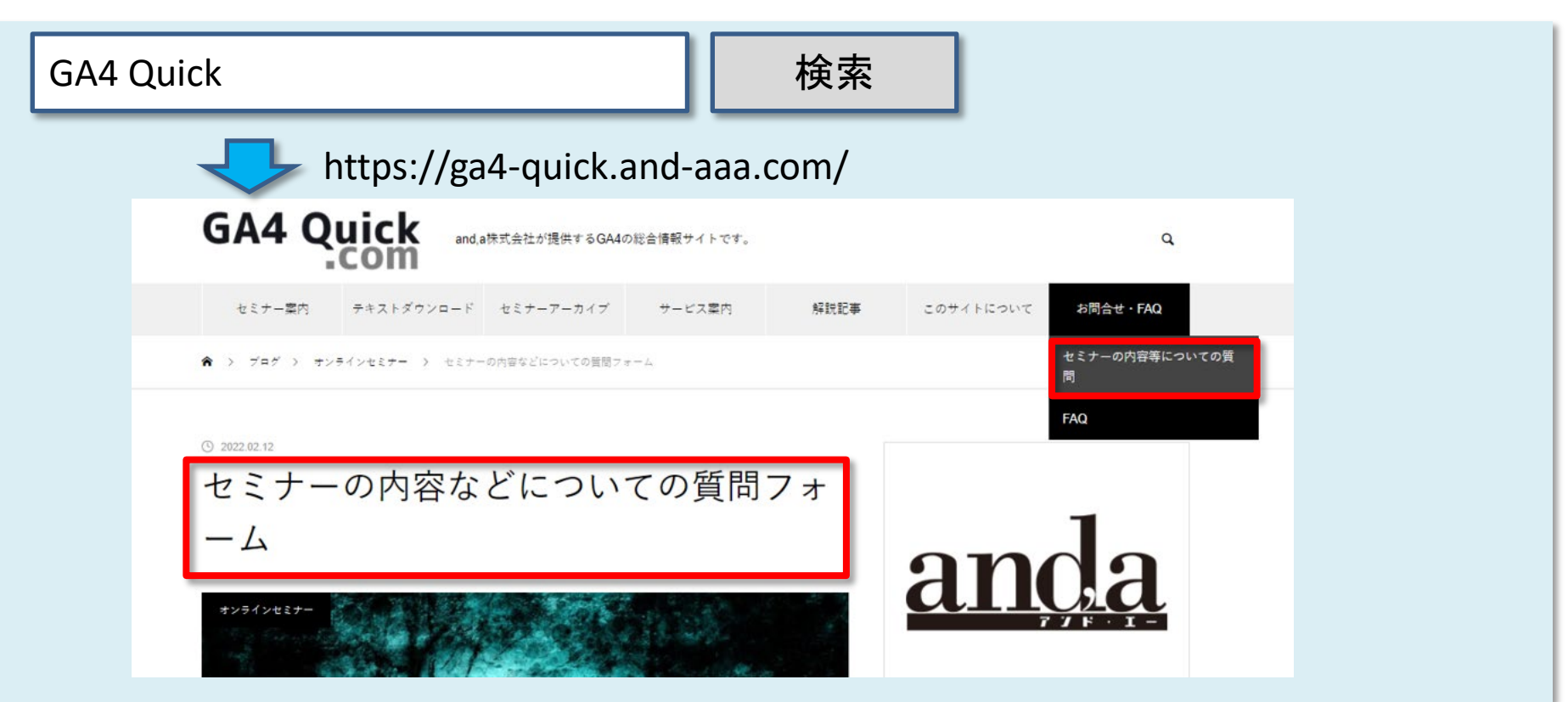

## セミナーテキストのダウンロード

本セミナーのテキストは登録なしでダウンロードしていただくことができます。 テキストはセミナー後も必要に応じて可能な限り更新してまいります。

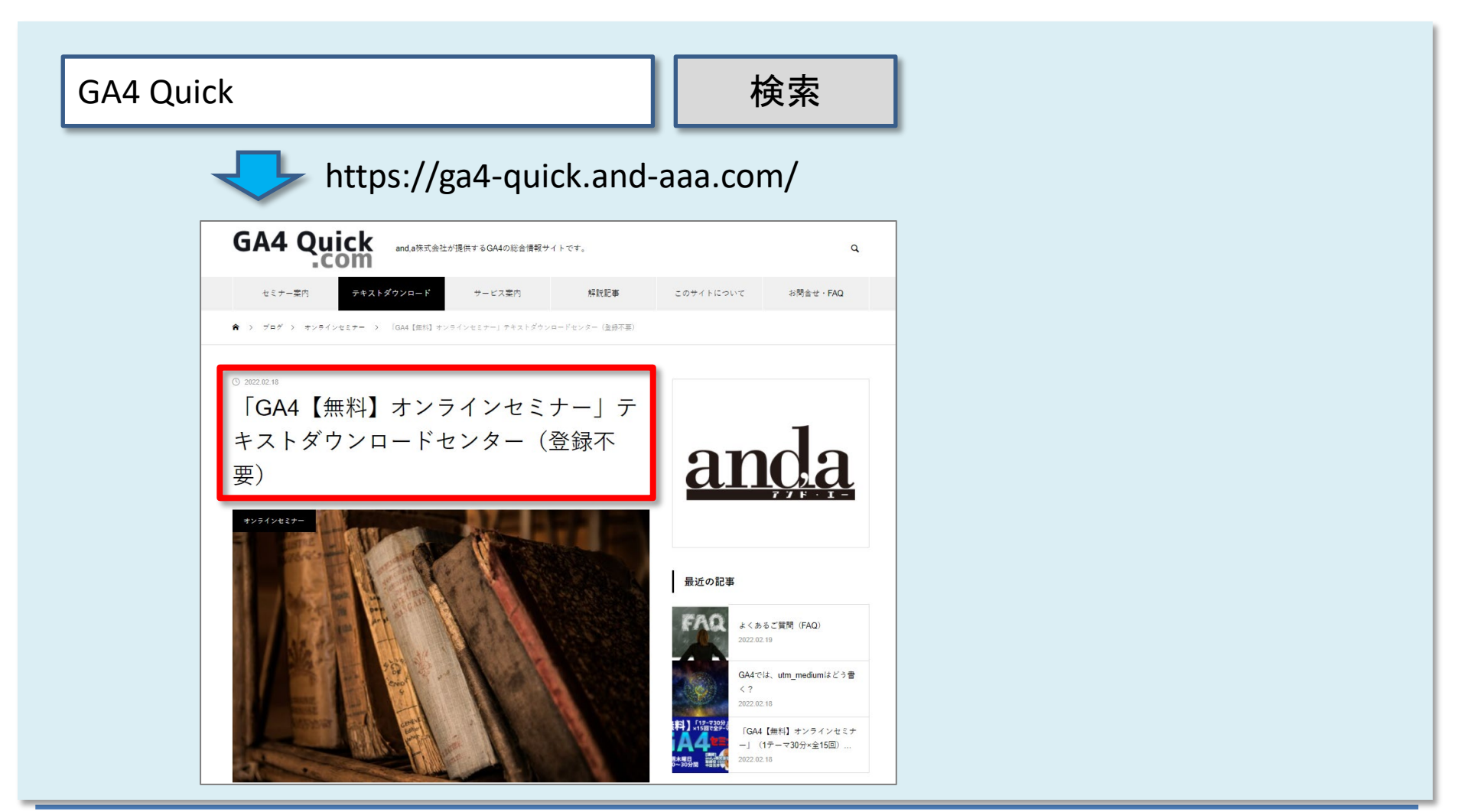

# 弊社が運営する「GA4専用 無料コミュニティ」

弊社ではGA4の導入、設定、活用などに関して、質問、相談ができる 「GA4専用 無料コミュニティ」 を開設しております。

こちらでも当セミナーの講師がご回答させていただきます。

下記のリンクから、全て無料でご利用いただくことができます。

https://discord.gg/TWzZ75nAHe

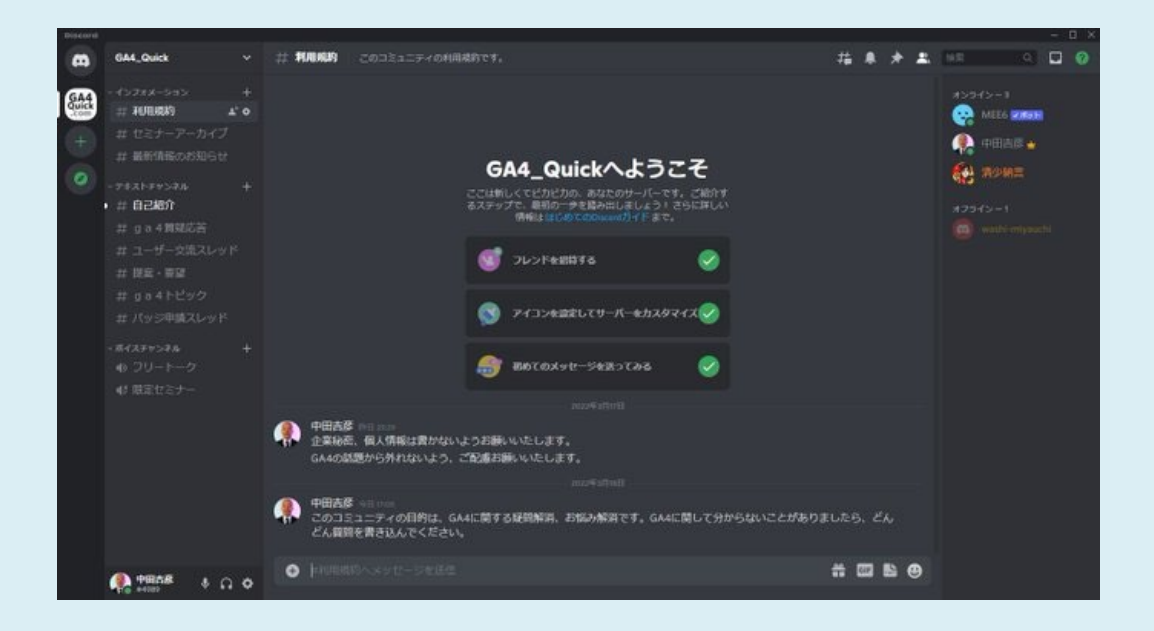

# CVを設定するには?

# CV設定(1)

GA4には、UAにあった「目標設定」に似た設定画面はありません。 GA4では、設定 > イベント のページで「既存のイベント」に表示されている任意のイベント の「コンバージョンとしてマークを付ける」をオンにすることで、CVを設定することができま す。

公式ヘルプ:

https://support.google.com/analytics/answer/9267568?hl=ja&ref\_topic=10313214#zippy= %2C%E3%81%93%E3%81%AE%E8%A8%98%E4%BA%8B%E3%81%AE%E5%86%85%E5%AE %B9

| .1 | アナリティクス           | すべてのアカウント > and,a株<br>ga4-quick.and-a | 式会社 (App+W<br>aa.com - G ▼   | <b>Q</b> 「ウェブの | D概要」と検索してみてください                                |                | ::                                               | 0:                  |   |
|----|-------------------|---------------------------------------|------------------------------|----------------|------------------------------------------------|----------------|--------------------------------------------------|---------------------|---|
| A  | イベント<br>コンパージョン   | Ø •                                   |                              |                |                                                |                | 過去 28 日間 <b>2月19日~2022年</b><br>Compare: 1月22日~20 | 3月18日 ▼<br>22年2月18日 | 0 |
| 0  | オーディエンス<br>カスタム定義 |                                       | <ol> <li>カスタム定義でた</li> </ol> | コスタムディメンショ     | ンとカスタム指標を作成、管理できるように                           | なりました。         | 閉じる実際に試す                                         |                     |   |
| G. | DebugView         |                                       |                              |                |                                                |                | イベントを変更 イベントを作成                                  |                     |   |
| 9  |                   |                                       | 既存のイベント                      |                |                                                |                | Q 🛃                                              |                     |   |
| _  | ·                 |                                       | イベント名 🛧                      |                | 件数 变化率                                         | ユーザー数 変化率      | コンバージョンとしてマークを付ける ⑦                              |                     |   |
|    |                   |                                       | click                        |                | 56 1 55.6%                                     | 40 166.7%      | <b>(</b> )                                       |                     |   |
|    |                   |                                       | file_download                |                | 200 \$\$4,900.0%                               | 93 🕇 4,550.0%  | <b>()</b>                                        |                     |   |
|    |                   |                                       | first_visit                  |                | 1,029 🕇 351.3%                                 | 1,029 🕇 351.3% | ()»                                              |                     |   |
|    |                   |                                       | GA4_text_download            |                | 189 -                                          | 93 -           |                                                  |                     |   |
|    |                   |                                       | ga4_text_download            |                | 189 -                                          | 93 -           |                                                  |                     |   |
|    |                   |                                       | ga4_thanks20220303           |                | Г <b>— х</b> х <sup>*</sup> — х <sup>*</sup> — | N. I.I. 7 6%   |                                                  |                     |   |
|    |                   |                                       | ga4_thanks20220310           |                | 「コンハーンヨ                                        |                |                                                  |                     |   |
|    |                   |                                       | ga4_thanks20220317           |                | マークを付け                                         | 3 J 3%         |                                                  |                     |   |

# CV設定(2)

GA4では、次のイベントがCVとして自動的に指定されます。アナリティクスのプロパティご とに、<mark>さらに30個のイベントをコンバージョン イベントとして設定できます</mark>。 30個ですので、 CVとしてトラッキングしたい重要なイベントのみを選択する必要があります。

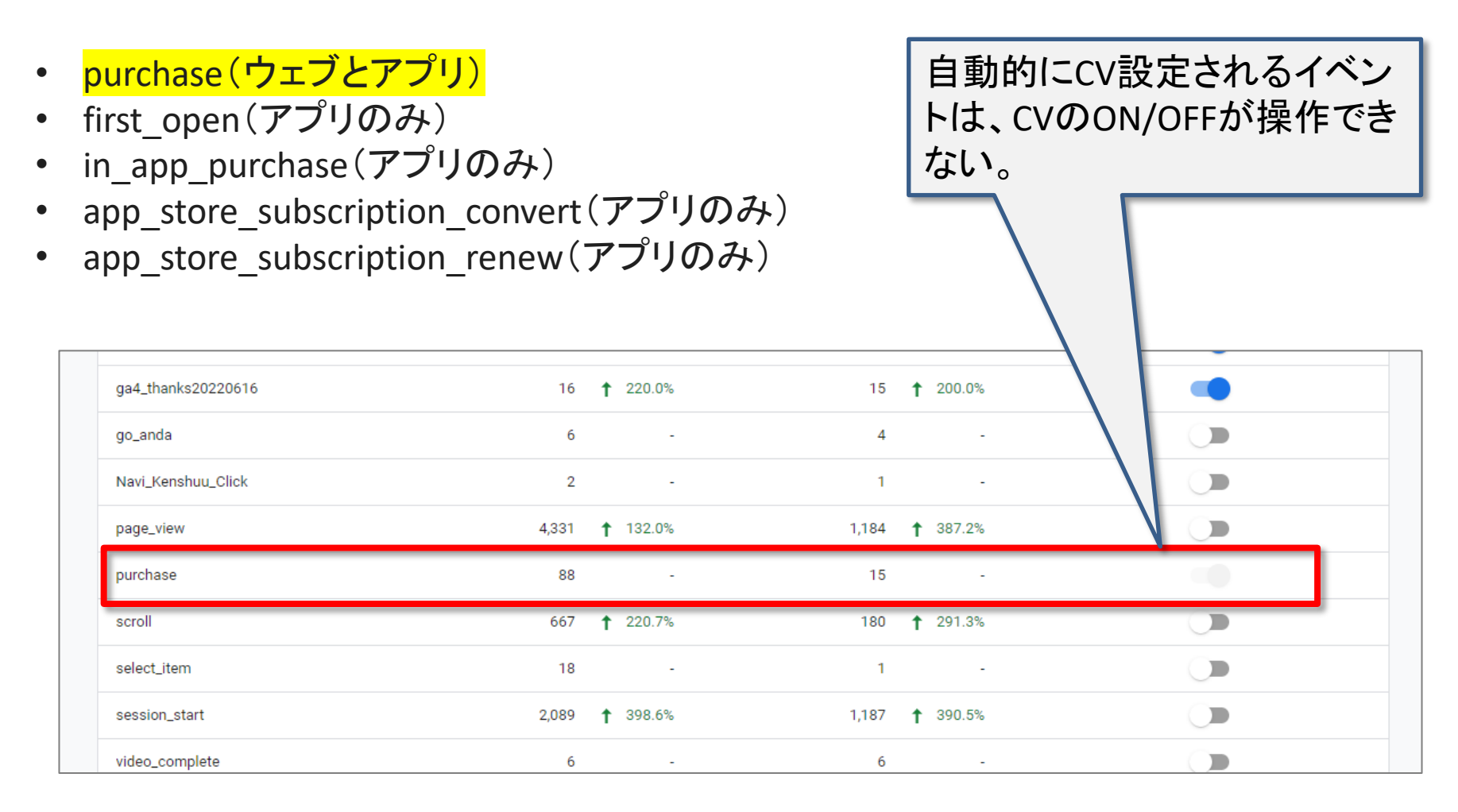

# イベントをCVとして使用することを停止するには

#### イベントをCVとして使用することを停止するには

イベントをCVとして使用することを停止するには、「コンバージョンとしてマークを付ける」 オフにします。

「コンバージョンとしてマークを付ける」をオフにしても、収集済みのデータには影響しないため、過去のイベントはそのままコンバージョンとしてレポートに表示されます。

| ・・・ アナリティクス ga4-g                           | カウント > and.a株式会社(App+W<br>uick.and-aaa.com - G マ Q 「ウェブ | の概要」と検索してみてください        |                | :: 0                                                | : |
|---------------------------------------------|---------------------------------------------------------|------------------------|----------------|-----------------------------------------------------|---|
| ↑ イベント コンパージョン                              | (Ø •                                                    |                        |                | 過去 28 日間 2月19日~2022年3月18日<br>Compare: 1月22日~2022年2月 |   |
| <ul> <li>オーディエンス</li> <li>カスタム定義</li> </ul> | <ul> <li>カスタム定義でカスタムディメンショ</li> </ul>                   | ョンとカスタム指標を作成、管理できるようにな | <b>\$りました。</b> | 閉じる 実際に試す                                           |   |
| C DebugView                                 |                                                         |                        |                | イベントを変更                                             |   |
|                                             | 既存のイベント                                                 |                        |                | Q 🕁                                                 |   |
|                                             | イベント名 ↑                                                 | 件数 变化率                 | ユーザー数 変化率      | コンバージョンとしてマークを付ける ⑦                                 |   |
|                                             | click                                                   | 56 🕇 55.6%             | 40 166.7%      | () <b>(</b> )                                       |   |
|                                             | file_download                                           | 200 \$\$4,900.0%       | 93 🕇 4,550.0%  | <b>()</b>                                           |   |
|                                             | first_visit                                             | 1,029 🕇 351.3%         | 1,029 🕇 351.3% | <b>()</b>                                           |   |
|                                             | GA4_text_download                                       | 189 -                  | 93 -           |                                                     |   |
|                                             | ga4_text_download                                       | 189 -                  | 93 -           | <b>A</b>                                            |   |
|                                             | ga4_thanks20220303                                      |                        |                | •                                                   |   |
|                                             | ga4_thanks20220310                                      | 「コノハーシ                 |                |                                                     |   |
|                                             | ga4_thanks20220317                                      | マークを付け                 | ナる」 🛛 🗌        |                                                     |   |

# 新しいイベントのCV設定(1)

新しいイベントは、初めてトリガーされてからしばらくの間、「設定 > イベント」の「既存のイ ベント」一覧に表示されません。CVとして使用するイベントが一覧に表示されない場合は、 代わりに「設定 > コンバージョン」ページでイベントの名前からコンバージョンを作成しま す。 設定 > コンバージョン で、「新しいコンバージョン イベント」をクリック。

#### 公式ヘルプ:

https://support.google.com/analytics/answer/9267568?hl=ja&ref\_topic=10313214#zippy= %2C%E3%81%93%E3%81%AE%E8%A8%98%E4%BA%8B%E3%81%AE%E5%86%85%E5%AE %B9

| .↓ アナリティクス                                  | すべてのアカウント > and,a株:<br>ga4-quick.and-aa | 式会社 (App+W<br>aa.com - G Q | 「ウェブの概要」と検索し | てみてください          |              | :: 0                                                        | :    |
|---------------------------------------------|-----------------------------------------|----------------------------|--------------|------------------|--------------|-------------------------------------------------------------|------|
| ↑ イベント コンバージョン                              | <ul> <li>● •</li> </ul>                 |                            |              |                  |              | 调去 28 日間 <b>2月19日~2022年3月18日</b><br>Compare: 1月22日~2022年2月1 | 88 0 |
| <ul> <li>オーディエンス</li> <li>カスタム定義</li> </ul> | _                                       | コンバージョンイベント                | ネットワーク設定     |                  |              | 山 新しいコンバージョンイベント                                            |      |
| DebugView                                   |                                         | コンバージョン名 ↑                 | 件数           | 変化率              | 値 変化率        | コンバージョンとしてマークを付ける ⑦                                         |      |
| G                                           |                                         | ga4_thanks20220303         | 28           | <b>1</b> 00.0%   |              | -                                                           |      |
|                                             |                                         | ga4_thanks20220310         | 27           | <b>1</b> 200.0%  |              |                                                             |      |
|                                             |                                         | ga4_thanks20220317         | 24           | <b>†</b> 242.9%  |              |                                                             |      |
|                                             |                                         | ga4_thanks20220324         | 80           | <b>1</b> ,500.0% | 12           |                                                             |      |
|                                             |                                         | ga4_thanks20220331         | 22           | <b>†</b> 450.0%  | 8 <u>7</u> 8 |                                                             | _    |
|                                             |                                         | ga4_thanks20220407         | 19           | <b>†</b> 533.3%  |              |                                                             | _    |
|                                             |                                         | as/ thanks20220/11/        | 14           | ★ 600.0%         |              |                                                             |      |

# 新しいイベントのCV設定(2)

設定 > コンバージョン > 「新しいコンバージョン イベント」

「新しいイベント名」に新しいイベントの名前を入力し、「保存」をクリックします。イベント名の大文字と小文字は区別されます。

|   | アナリティクス             | すべてのアカウント > and,at<br>ga4-quick.and-a | 株式会社 (App+W<br>aaaa.com - G → Q 「ウ                                                                                                    | エブの概要」と検索し | てみてください                         |       | <b>:: @</b> : <b>(</b>                                     |
|---|---------------------|---------------------------------------|----------------------------------------------------------------------------------------------------|------------|---------------------------------|-------|------------------------------------------------------------|
| • | イベント                | Ø •                                   |                                                                                                    |            |                                 |       | 過去 28 日間 2月19日~2022年3月18日 ▼<br>Compare: 1月22日~2022年2月18日 ▼ |
|   | オーディエンス             |                                       | অস্যান্য বিশ্বস্থান বিশ্বস্থান বিশ্বসম্পন্য বিশ্বস্থান বিশ্বস্থান বিশ্বসম্পন্য বিশ্বসম্পন্য বেশ্বসম্পন্য বিশ্বসম্পন্য বিশ্বসম্পন্য বেশ্বসম্পন্য বেশ্বসম্পন্য বেশ্বসম্পন্য বেশ্বসম্পন্য বেশ্বসম্বৰৰ্য বেশ্বসম্পন্য বেশ্বসম্পন্য বেশ্বসম্পন্য বেশ্বসম্পন্য বেশ্বসম্পন্য বেশ্বসম্পন্য বেশ্বসম্পন্য বেশ্বসম্পন্য বেশ্বসম্পন্য বেশ্বসম্বৰৰ্য বেশ্বসম্বৰৰ্য বেশ্বসম্পন্য বেশ্বসম্পন্য বেশ্বসম্বৰসম্বৰৰ বেশ্বসম্বৰৰ্য বেশ্বসম্বৰৰ্য বেশ্বসম্বৰৰ বেশ্বসম্বৰৰ | マットワーク設定   |                                 |       | 山 新しいコンバージョンイベント                                           |
| 0 | カスタム定義<br>DebugView |                                       | コンバージョン名 个                                                                                                    | 件数         | 変化率                             | 値 変化率 | コンバージョンとしてマークを付ける⑦                                         |
|   |                     |                                       |                                                                                                    |            | 新しいイベント名*<br>ga4_thanks20220701 |       |                                                            |
|   |                     |                                       |                                                                                                    |            |                                 |       | キャンセル 保存                                                   |
|   |                     |                                       | ga4_thanks20220303                                                                                                    | 28         | <b>†</b> 100.0%                 |       | •                                                          |
|   |                     |                                       | ga4_thanks20220310                                                                                                    | 27         | <b>†</b> 200.0%                 | (2)   |                                                            |
|   |                     |                                       | ga4_thanks20220317                                                                                                    | 24         | <b>†</b> 242.9%                 | (a)   |                                                            |
|   |                     |                                       | ga4_thanks20220324                                                                                                    | 80         | <b>†</b> 1,500.0%               | (2)   |                                                            |
|   |                     |                                       | ga4_thanks20220331                                                                                                    | 22         | <b>†</b> 450.0%                 | (2)   |                                                            |
|   |                     |                                       | ga4_thanks20220407                                                                                                    | 19         | <b>†</b> 533.3%                 | (2)   | -                                                          |
|   |                     |                                       | ga4_thanks20220414                                                                                                    | 14         | <b>†</b> 600.0%                 |       |                                                            |

「新しいイベント名」で作ったベント名を使ってコンバージョンにマークを付けても、新しいイベントは作成されません。 イベント作成はイベント作成は別途行う必要があります。

#### CVレポートを見るには

レポート > ライフサイクル > エンゲージメント > コンバージョン

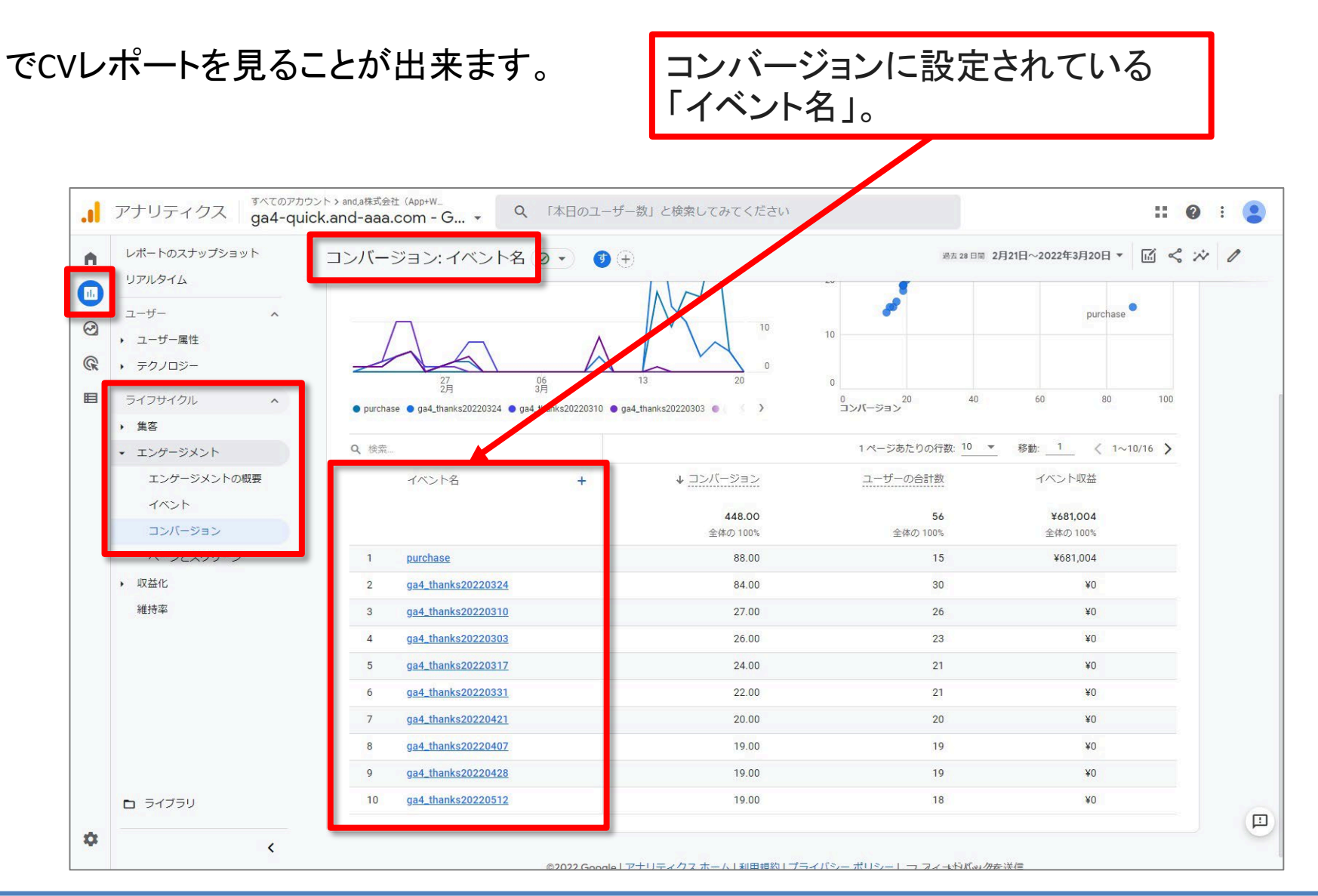

# もしも、page\_viewイベントをCVに設定したら

#### 設定 > イベント

|  | purchase<br>scroll | 84    | -<br><b>1</b> 203.4% | 13    | -<br><b>1</b> 297.7% |     |
|--|--------------------|-------|----------------------|-------|----------------------|-----|
|  | page_view          | 4,170 | <b>†</b> 137.7%      | 1,124 | <b>†</b> 393.0%      | ()• |
|  | Navi_Kenshuu_Click | 2     | 820                  | 1     | ~                    |     |
|  | go_anda            | 6     | Nex.                 | 4     | -                    |     |
|  | ga4_thanks20220616 | 16    | ↑ 220.0%             | 15    | <b>1</b> 200.0%      | •   |
|  | ga4_thanks20220609 | 17    | <b>1</b> 83.3%       | 16    | <b>1</b> 66.7%       | •   |
|  | ga4_thanks20220602 | 19    | <b>†</b> 111.1%      | 19    | <b>1</b> 37.5%       | •   |
|  | ga4_thanks20220526 | 15    | <b>T</b> 200.0%      | 15    | <b>1</b> 200.0%      |     |

ユーザーがサイトでページを表示するたびに page\_view イベントが発生します。 page\_viewをCV設定すると、全てのページの閲覧がCVになってしまいます。 特定のページの閲覧をCVにしたい場合は、CVとして、特定のページを表示したユーザー をトラッキングする必要があります。(次ページ以降で解説)

# 第3回テキスト「イベント設定・DebugView」から再掲載

「page\_view」イベントは、本セミナー第3回「イベント設定・DebugView」の回でご紹介した、 「自動収集イベント」です。最初からGoogle側が設定してくれています。

「page\_view」をそのままCV設定すると、計測対象の全ページがCVの対象になるので、既存のイベント「page\_view」を使って、新しいイベントを作成する方法をご説明します。

(例)<mark>購入完了ページ/thanks.htmlの閲覧だけをCVにしたい</mark>ので、まずはイベントを作る。

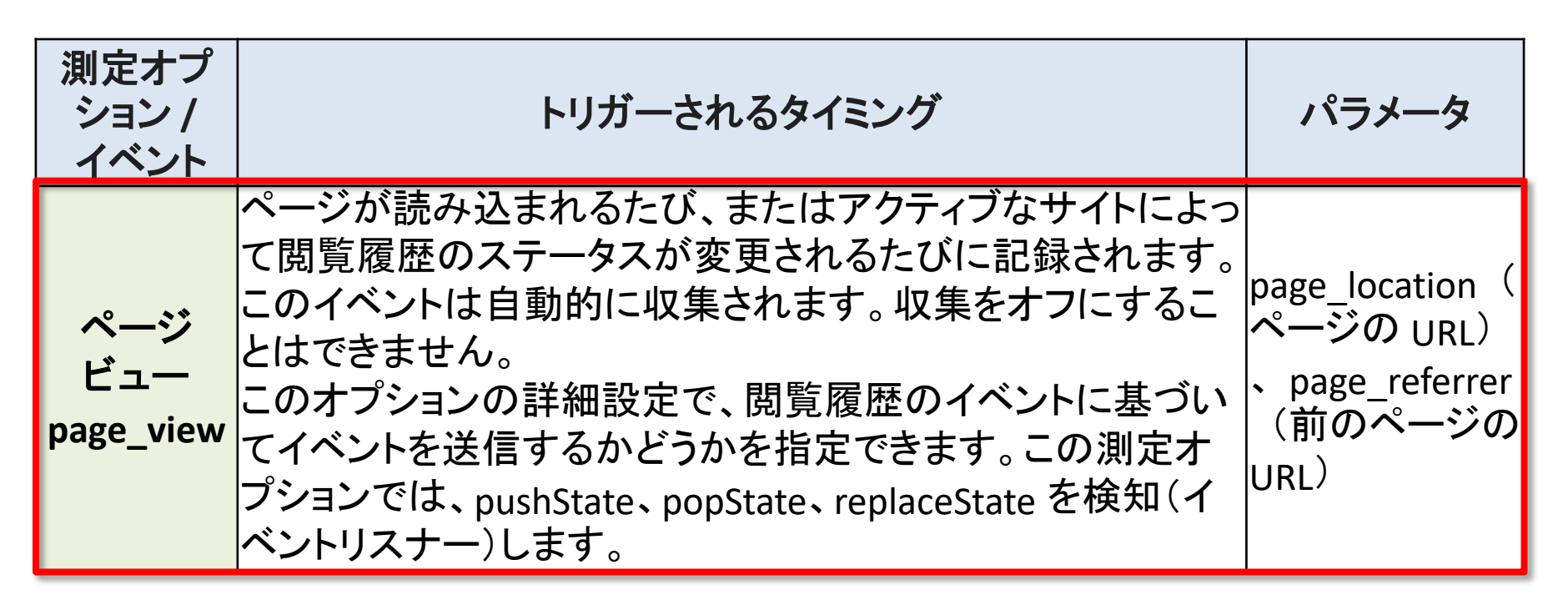

公式ヘルプ:<u>https://support.google.com/analytics/answer/9216061</u>

# page\_view イベントに基づいて新しいイベントを作成し、CVに設定する(1)

#### 設定 > イベント > 「イベントを作成」をクリック。

| .1 | アナリティクス           | すべてのアカウント > and,a#<br>ga4-quick.and-a | 試会社 (App+W<br>aaa.com - G ▼  | Q 「ユーザーのアクセス元」      | と検索してる            | みてください      |                   | :: 0                                              | :            |   |
|----|-------------------|---------------------------------------|------------------------------|---------------------|-------------------|-------------|-------------------|---------------------------------------------------|--------------|---|
| •  | イベント<br>コンバージョン   | Ø •                                   |                              |                     |                   |             |                   | 過去 28 日間 2月19日~2022年3月18<br>Compare: 1月22日~2022年2 | 8日 ▼<br>月18日 | 0 |
| 0  | オーディエンス<br>カスタム定義 |                                       | <ol> <li>カスタム定義でカ</li> </ol> | スタム ディメンションとカスタム指標を | 作成、管理で            | きるようになりました。 |                   | 閉じる実際に試す                                          |              |   |
| ®  | DebugView         |                                       |                              |                     |                   |             |                   | イベントを変更 イベントを作成                                   |              |   |
|    |                   |                                       | 既存のイベント                      |                     |                   |             |                   | Q L                                               |              | _ |
|    |                   |                                       | イベント名 个                      | 件数                  | 変化率               | ユーザー数       | 変化率               | コンバージョンとしてマークを付ける ⑦                               |              |   |
|    |                   |                                       | click                        | 64                  | <b>†</b> 77.8%    | 43          | <b>1</b> 86.7%    |                                                   |              |   |
|    |                   |                                       | file_download                | 202                 | <b>†</b> 4,950.0% | 94          | <b>†</b> 4,600.0% |                                                   |              | _ |
|    |                   |                                       | first_visit                  | 1,046               | <b>†</b> 358.8%   | 1,046       | <b>1</b> 358.8%   |                                                   |              | _ |
|    |                   |                                       | GA4_text_download            | 191                 |                   | 94          | .ex               |                                                   |              | _ |
|    |                   |                                       | ga4_text_download            | 191                 | 141               | 94          |                   |                                                   |              | _ |
|    |                   |                                       | ga4_thanks20220303           | 28                  | <b>↑</b> 64.7%    | 25          | <b>†</b> 78.6%    | •                                                 |              | _ |
|    |                   |                                       | ga4_thanks20220310           | 27                  | <b>1</b> 45.5%    | 26          | 136.4%            |                                                   |              |   |
|    |                   |                                       | ga4_thanks20220317           | 24                  | <b>1</b> 200.0%   | 21          | <b>†</b> 250.0%   | •                                                 |              |   |
|    |                   |                                       | ga4_thanks20220324           | 80                  | ↑ 788.9%          | 28          | <b>†</b> 366.7%   | •                                                 |              |   |
|    |                   |                                       | ga4_thanks20220331           | 22                  | ↑ 266.7%          | 21          | ↑ 250.0%          | •                                                 |              |   |
|    |                   |                                       | ga4_thanks20220407           | 19                  | <b>1</b> 280.0%   | 19          | <b>1</b> 280.0%   |                                                   |              |   |
|    |                   |                                       | ga4_thanks20220414           | 14                  | ↑ 250.0%          | 14          | <b>†</b> 250.0%   | •                                                 |              |   |
| -  |                   |                                       | ga4_thanks20220421           | 20                  | ↑ 150.0%          | 20          | <b>†</b> 150.0%   |                                                   |              |   |
| *  |                   | <                                     | ga4_thanks20220428           | 19                  | ↑ 280.0%          | 19          | <b>1</b> 280.0%   | •                                                 |              |   |

# page\_view イベントに基づいて新しいイベントを作成し、CVに設定する(2)

ここで、新しいイベントを作成します。「一致する条件」の(1)で、

「event\_name 等しい page\_view」

と書いて、最初から用意されているpage\_viewイベントを設定しています。

| 、<br>× イベントを | 作成する https://ga4-quick.and-aaa<br>G-NMGXZVVKQW                                                                | .com                        |      |                                      |              |                    |
|--------------|----------------------------------------------------------------------------------------------------|-----------------------------|------|--------------------------------------|--------------|--------------------|
| 3            | 既存のイベントに基づいて新しいイベント<br>設定<br>カスタムイベント名 ②<br>ga4_thanks20220303<br>一致する条件<br>他のイベントが次の条件のすべてに一致する <sup>2</sup> | を作成します。詳細<br>島合にカスタムイベントを作成 | tira | ここで作成してし<br>は、「ga4_thanks<br>イベントです。 | いる新<br>52022 | しいイベント<br>0303」という |
| (1)          | パラメータ<br>event_name                                                                                           | <sub>演算子</sub><br>等しい       | Ţ    | 値<br>page_view                       | Θ            |                    |
| 7            | page_location<br>条件を追加<br>パラメータ設定<br>✓ ソースイベントからパラメータを <sup>-</sup>                                           | <u></u>                     | •    | /ga4_seminar_thanks/ga4_thanks20220  | Θ            |                    |
| 4            | ✓ 「「「「」」」、「」」、「」」、「」」、「」、「」、「」、「」、「」、「」、「」                                                                    |                             |      |                                      |              |                    |

# page\_view イベントに基づいて新しいイベントを作成し、CVに設定する(3)

#### そして、(2)で

「page\_location 含む /ga4\_seminar\_thanks/ga4\_thanks20220303.html」

と書いて、CVの対象としたい特定のページ、

https://ga4-quick.and-aaa.com/ga4\_seminar\_thanks/ga4\_thanks20220303.html が閲覧されたら、CVとみなすという設定をしています。

|         |                                         |                              |                                                      |        | _           |
|---------|-----------------------------------------|------------------------------|------------------------------------------------------|--------|-------------|
| × イベントを | 作成する https://ga4-quick.<br>G-NMGXZVVKQW | and-aaa.com                  |                                                      |        |             |
|         | 既存のイベントに基づいて新しいィ                        | イベントを作成します。 <u>詳細</u>        |                                                      |        |             |
|         | 設定                                      |                              |                                                      |        |             |
| 3       | カスタムイベント名 ②<br>ga4_thanks20220303       |                              | ]                                                    |        |             |
| 0<br>7  | ー致する条件<br>他のイベントが次の条件のすべてに<br>パラメータ     | 一致する場合にカスタム イベントを作成する<br>演算子 | 5                                                    |        |             |
| (1)     | event_name                              | 等しい                          | ▼ page_view                                          | Θ      |             |
| (2)     | page_location                           | 含む                           | <ul> <li>/ga4_seminar_thanks/ga4_thanks20</li> </ul> | 220    |             |
| 1       | 条件を追加                                   |                              |                                                      |        |             |
|         | パラメーク設定                                 | この                           | <b>)イベントのソースイベン</b>                                  | ント「pag | ge_view」のパラ |
| ĺ       | <ul> <li>ソースイベントからパラメ</li> </ul>        | -9EJĽ- <b>\$</b> \$          | 踏襲する場合は、「ソー                                          | ースイベ   | ントからパラメー    |
| 4       | バラメータの変更()                              | を=                           | コピー」にチェックを入れ                                         | ておき    | ます。         |
|         | 19正径19/11                               |                              |                                                      |        |             |

-タ

# page\_view イベントに基づいて新しいイベントを作成し、CVに設定する(4)

page\_viewのように最初から設定されているイベント、ユーザーが自ら設定したイベント、 どちらも「既存のイベント」と呼ぶとすると、「既存のイベント」の扱い方には2種類あります。 「イベントの変更」とは「上書き」に相当し、「イベントの作成」とは「既存のイベント」を「複 製」して条件を変更し、「新しいイベントをもうーつ作る」ことを意味しています。

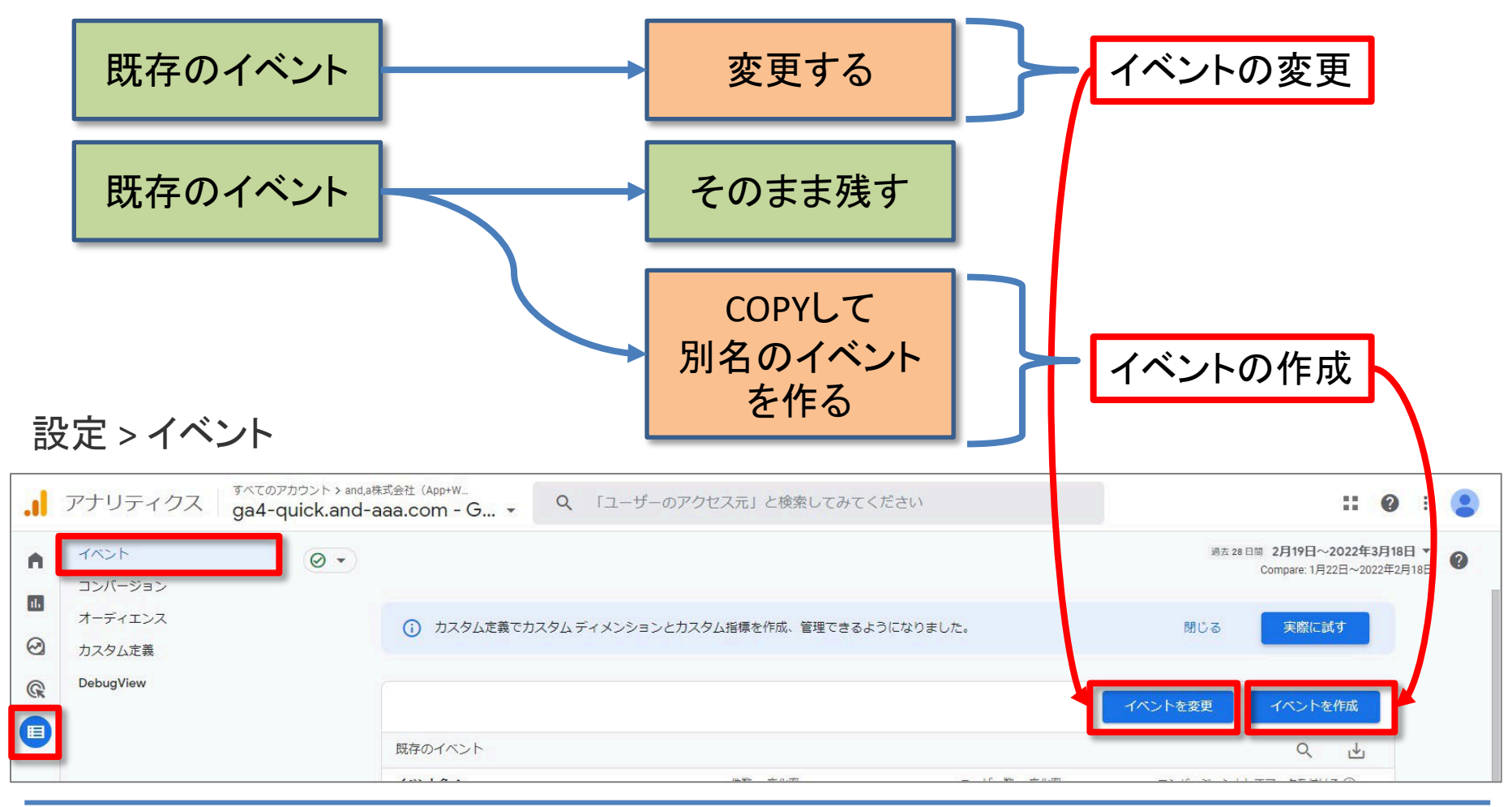

and,a 2022年

# page\_view イベントに基づいて新しいイベントを作成し、CVに設定する(5)

#### 設定 > イベント > 「イベントを変更」をクリックして、page\_viewそのものに変更を加えること もできます。(おすすめしません)

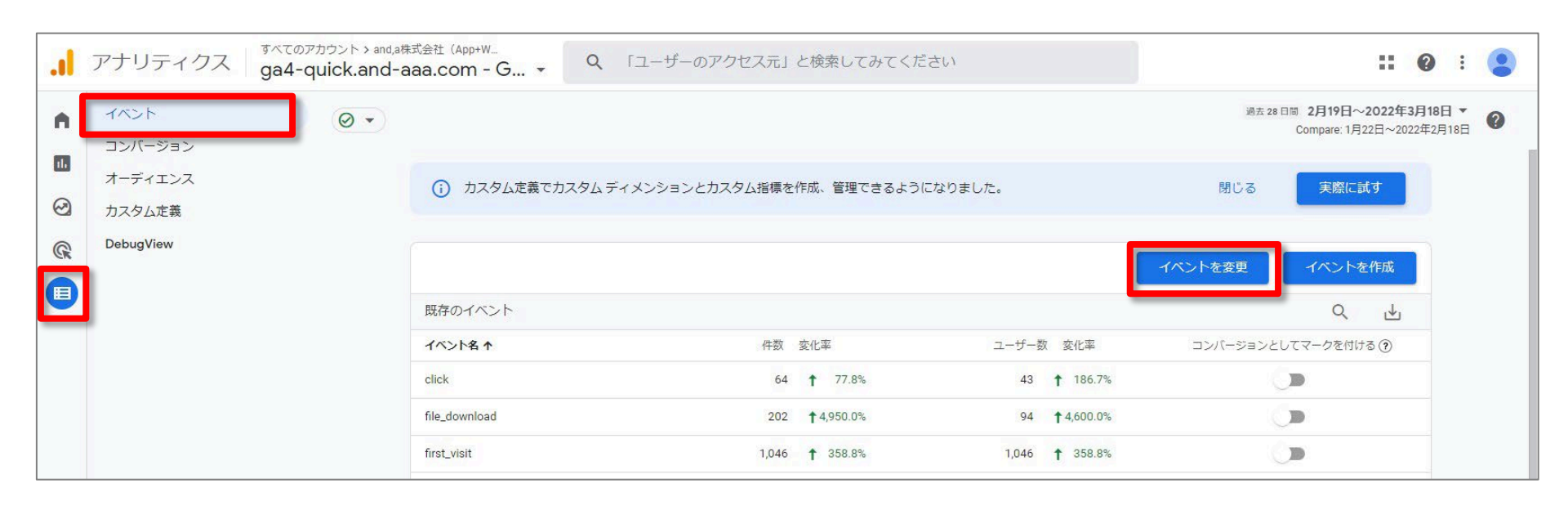

# page\_view イベントに基づいて新しいイベントを作成し、CVに設定する(6)

下記の例のように、「page\_view」を2ページ前に設定した「ga4\_thanks20220303」という イベントで上書きしてしまうこともできますが、その場合、特定のURLのページしか計測 することができず、page\_viewというイベントも計測されなくなるため、おすすめしません。

| * × イベントを変更する https://ga4-quick.and-aaa.com<br>G-NMGXZVVKQW    |                                                                      |
|----------------------------------------------------------------|----------------------------------------------------------------------|
| 既存のイベントを変更します。 <u>詳細</u>                                       |                                                                      |
| す<br>設定<br>変更の名前 ⑦<br>page_view                                | 特定のページに集計対象を絞るために page_view<br>イベントを変更すると、他のページからデータは収<br>集されなくなります。 |
| 一致する条件       次の条件のすべてに一致するイベントを修正       パラメータ       event_name | 1子 値<br>奪しい ▼ page_view ○                                            |
| page_location ≦<br>条件を追加                                       | きむ                                                                   |
| パラメータの変更 ⑦<br>event_name を含むパラメータの追加、削除、編集<br>パラメータ            | 新しい道                                                                 |
| event_name<br>修正を追加                                            | ga4_thanks20220303                                                   |

# page\_view イベントに基づいて新しいイベントを作成し、CVに設定する(7)

「イベントの変更」について、公式ヘルプに、下記のように記載されています。

自分自身または組織内の別のユーザーが作成したイベントだけでなく、Google が作成したイベント(例:page\_view)も変更できます。

変更を加えるとイベントは<mark>上書き</mark>されます。

予期しない結果が生じる可能性があるため、他のユーザーから提供されたイベントを 上書きする場合は十分に注意してください。

たとえば、特定のページにスコープを絞るために page\_view イベントを変更すると、他 のページからデータは収集されなくなります。</mark>変更するのではなく、page\_view イベント に基づいて新しいイベントを作成すると、元のイベントは変更されません。

公式ヘルプ:

https://support.google.com/analytics/answer/9267568?hl=ja&ref\_topic=10313214#zippy= %2C%E3%81%93%E3%81%AE%E8%A8%98%E4%BA%8B%E3%81%AE%E5%86%85%E5%AE %B9

# 一度作ったイベントを変更するには?

# 一度作ったイベントを変更するには?(1)

#### たとえば、「登録完了ページ」を計測するイベントを設定したが、「登録完了ページ」の URLが代わってしまった場合などに、一度作ったイベントを変更する必要が生じます。 設定 > イベント > 「イベントを作成」をクリック。

| .1 | アナリティクス ga4-quick.and | d,a株式会社(App+W<br>I-aaa.com - G → | 2 「ユーザーのアクセス元」   | と <mark>検</mark> 索してみて | てください      |                   | :: 0                                             | :             |   |
|----|-----------------------|----------------------------------|------------------|------------------------|------------|-------------------|--------------------------------------------------|---------------|---|
| •  | イベント<br>(●・)          |                                  |                  |                        |            |                   | 過去 28 日間 2月19日~2022年3月1<br>Compare: 1月22日~2022年2 | 8日 ▼<br>2月18日 | 0 |
|    | オーディエンス<br>カスタム定義     | <ol> <li>カスタム定義でカスタ」</li> </ol>  | ムディメンションとカスタム指標を | 作成、管理できる               | るようになりました。 |                   | 閉じる実際に試す                                         |               |   |
| R  | DebugView             |                                  |                  |                        |            |                   | イベントを変更 イベントを作成                                  |               |   |
|    |                       | 既存のイベント                          |                  |                        |            |                   | Q 🕁                                              |               |   |
|    |                       | イベント名 ↑                          | 件数               | 変化率                    | ユーザー数      | 変化率               | コンバージョンとしてマークを付ける 🕐                              |               |   |
|    |                       | click                            | 64               | <b>†</b> 77.8%         | 43         | 186.7%            |                                                  |               |   |
|    |                       | file_download                    | 202              | <b>†</b> 4,950.0%      | 94         | <b>†</b> 4,600.0% | <b>(</b> )                                       |               |   |
|    |                       | first_visit                      | 1,046            | <b>†</b> 358.8%        | 1,046      | <b>†</b> 358.8%   | ()                                               |               |   |
|    |                       | GA4_text_download                | 191              |                        | 94         |                   |                                                  |               |   |
|    |                       | ga4_text_download                | 191              |                        | 94         |                   |                                                  |               |   |
|    |                       | ga4_thanks20220303               | 28               | <b>↑</b> 64.7%         | 25         | <b>†</b> 78.6%    | •                                                |               |   |
|    |                       | ga4_thanks20220310               | 27               | <b>1</b> 45.5%         | 26         | 136.4%            | •                                                |               |   |
|    |                       | ga4_thanks20220317               | 24               | <b>†</b> 200.0%        | 21         | <b>1</b> 250.0%   | •                                                |               |   |
|    |                       | ga4_thanks20220324               | 80               | ↑ 788.9%               | 28         | <b>1</b> 366.7%   | •                                                |               |   |
|    |                       | ga4_thanks20220331               | 22               | <b>†</b> 266.7%        | 21         | <b>†</b> 250.0%   |                                                  |               |   |
|    |                       | ga4_thanks20220407               | 19               | <b>1</b> 280.0%        | 19         | <b>1</b> 280.0%   |                                                  |               |   |
|    |                       | ga4_thanks20220414               | 14               | <b>†</b> 250.0%        | 14         | <b>1</b> 250.0%   | -                                                |               |   |
| -  |                       | ga4_thanks20220421               | 20               | <b>†</b> 150.0%        | 20         | <b>1</b> 150.0%   |                                                  |               |   |
| *  | <                     | ga4_thanks20220428               | 19               | <b>†</b> 280.0%        | 19         | <b>1</b> 280.0%   | •                                                |               |   |

# 一度作ったイベントを変更するには?(2)

## 変更するイベント名をクリック。

| .il | アナリティクス ga4-quick × | イベントの作成 https://ga4-quick.and-aaa.com<br>G-NMGXZVVKQW |                                                     |
|-----|---------------------|-------------------------------------------------------|-----------------------------------------------------|
| A   | 1121                |                                                       |                                                     |
|     | コンバージョン             | カスタムイベント                                              | Q 作成                                                |
|     | オーディエンス             | カフタルイベントターク                                           |                                                     |
| 2   | カスタム定義              |                                                       | avent name (\$1.1.) name view                       |
| R   | DebugView           | ga4_tranks20220305                                    | page_location 含む /ga4_seminar_thanks/ga4_thanks20   |
|     |                     | ga4_thanks20220310                                    | event_name 等しい page_view                            |
|     |                     |                                                       | page_location 含む /ga4_seminar_thanks/ga4_thanks20 > |
|     |                     | ga4_thanks20220317                                    | event_name 等しい page_view                            |
|     |                     |                                                       | page_location 含む /ga4_seminar_thanks/ga4_thanks20 > |
|     |                     | ga4_thanks20220324                                    | event_name 等しい page_view                            |
|     |                     |                                                       | page_location 含む /ga4_seminar_thanks/ga4_thanks20   |
|     |                     | ga4_thanks20220331                                    | event_name 等しい page_view                            |
|     |                     |                                                       | page_location 含む /ga4_seminar_thanks/ga4_thanks20   |
|     |                     | ga4_thanks20220407                                    | event_name 等しい page_view >                          |
|     |                     |                                                       | page_location 含む /ga4_seminar_thanks/ga4_thanks20   |
|     |                     | ga4_thanks20220414                                    | event_name 等しい page_view >                          |
|     |                     |                                                       | page_location 含む /ga4_seminar_thanks/ga4_thanks20   |
|     |                     | ga4_thanks20220421                                    | event_name 等しい page_view >                          |
|     |                     |                                                       | page_location 含む /ga4_seminar_thanks/ga4_thanks20   |
|     |                     | ga4_thanks20220428                                    | event_name 等しい page_view >                          |
|     |                     |                                                       | page_location 含む /ga4_seminar_thanks/ga4_thanks20   |
| -   |                     | ga4_thanks20220512                                    | event_name 等しい page_view                            |
|     | <                   |                                                       | page_location 含む /ga4_seminar_thanks/ga4_thanks20   |

# 一度作ったイベントを変更するには?(2)

#### 変更するイベント名をクリックすると、イベントを編集できる。

| * × イベントを作成する https://ga4-quick.and-aaa.com<br>G-NMGXZVVKQW                                                   |                                                                                                    |                                    |                                     |   |  |  |  |  |
|----------------------------------------------------------------------------------------------------|----------------------------------------------------------------------------------------------------|------------------------------------|-------------------------------------|---|--|--|--|--|
| 既存のイベントに基づいて新しいイベントを作成しま                                                                                      | ます。 <u>詳細</u>                                                                                                    |                                    |                                     |   |  |  |  |  |
| 設定<br>カスタム イベント名 ②<br>ga4_thanks20220303                                                                      |                                                                                                    |                                    |                                     |   |  |  |  |  |
| <ul> <li>一致する条件</li> <li>他のイベントが次の条件のすべてに一致する場合にカスパラメータ</li> <li>event_name</li> <li>page_location</li> </ul> | 一致する条件     × イベントを作成する     https://ga4-quick.and-aaa.com       他のイベントが次の条件のすべてに一致する場合にカス<br>パラメータ<br>event_name<br>page_location     メ イベントを作成する     https://ga4-quick.and-aaa.com       Bit Distribution     Bit Distribution     Bit Distribution       Bit Distribution     Bit Distribution     Bit Distribution |                                    |                                     |   |  |  |  |  |
| パラメータ設定                                                                                                    | カスタムイベント名 ⑦<br>ga4_thanks20220303                                                                                                    | カスタム イベント名 ③<br>ga4_thanks20220303 |                                     |   |  |  |  |  |
| 1                                                                                                    | 一致する条件<br>他のイベントが次の条件のすべてに一致する<br>パラメータ<br>event_name                                                                                                    | 場合にカスタム イベントを作成する<br>演算子<br>等しい ▼  | 個<br>page_view                      | Θ |  |  |  |  |
|                                                                                                    | page_location<br>条件を追加                                                                                                    | 출む ▼                               | /ga4_seminar_thanks/ga4_thanks20220 | Θ |  |  |  |  |
| 7                                                                                                    | パラメー夕段定<br>✓ ソースイベントからパラメータを:<br>パラメータの変更 ⑦<br>修正を追加                                                                                                    | 2Ľ-                                |                                     |   |  |  |  |  |

# 金銭的価値をコンバージョンに関連付ける

# 金銭的価値をコンバージョンに関連付ける(1)

1回のCVが、金銭的価値で何円に相当するかを設定することができます。たとえば、「メル マガ登録は1,000円の価値がある」というように設定することができます。

設定 > イベント > 「イベントを作成」をクリック

公式ヘルプ:

https://support.google.com/analytics/answer/9267568?hl=ja&ref\_topic=10313214#zippy= %2C%E3%81%93%E3%81%AE%E8%A8%98%E4%BA%8B%E3%81%AE%E5%86%85%E5%AE %B9

| .1 | アナリティクス           | すべてのアカウント > and,a株:<br>ga4-quick.and-aa | 式会社 (App+₩<br>aa.com - G ▼     | 2、「ユーザーのアクセス元」   | と検索してみ                  | てください      |                   | :: 0                                              | :            |   |
|----|-------------------|-----------------------------------------|--------------------------------|------------------|-------------------------|------------|-------------------|---------------------------------------------------|--------------|---|
| •  | イベント              | ⊘ •                                     |                                |                  |                         |            |                   | 過去 28 日間 2月19日~2022年3月18<br>Compare: 1月22日~2022年2 | 3日 ▼<br>月18日 | 0 |
|    | オーディエンス<br>カスタム定義 |                                         | <ol> <li>カスタム定義でカスタ</li> </ol> | ムディメンションとカスタム指標を | 作成、管理でき                 | るようになりました。 |                   | 閉じる実際に試す                                          |              |   |
| ©  | DebugView         |                                         |                                |                  |                         |            |                   | イベントを変更 イベントを作成                                   |              |   |
|    |                   |                                         | 既存のイベント                        |                  | No. of Concession, Name | 1          |                   | Q 🛃                                               |              |   |
|    |                   |                                         | イベント名 个                        | 件数               | 変化率                     | ユーザー数      | 変化率               | コンバージョンとしてマークを付ける (?)                             |              |   |
|    |                   |                                         | click                          | 64               | <b>†</b> 77.8%          | 43         | <b>1</b> 86.7%    |                                                   |              |   |
|    |                   |                                         | file_download                  | 202              | <b>1</b> 4,950.0%       | 94         | <b>1</b> 4,600.0% |                                                   |              |   |
|    |                   |                                         | first_visit                    | 1,046            | <b>1</b> 358.8%         | 1,046      | <b>1</b> 358.8%   | <b>(</b> )                                        |              |   |
|    |                   |                                         | GA4_text_download              | 191              | 9 <b>-</b> 2            | 94         | 0.00              |                                                   |              |   |
|    |                   |                                         | ga4_text_download              | 191              | 848                     | 94         | 08                |                                                   |              |   |

# 金銭的価値をコンバージョンに関連付ける(2)

#### 金銭的価値を関連付けるイベントをクリック。

| al | アナリティクス ga4-quick × イベン | トの作成 https://ga4-quick.and-aaa.com<br>G-NMGXZVVKQW |                                                     |
|----|-------------------------|----------------------------------------------------|-----------------------------------------------------|
| •  | 1x>>>                   |                                                    |                                                     |
|    | ノモベーンへに                 | カスタム イベント                                          | Q 作成                                                |
|    | オーディエンス                 | +75/ /m>kg #                                       |                                                     |
| 2  | カスタム定義                  |                                                    |                                                     |
| R  | DebugView               | ga4_thanks20220303                                 | event_name 等しい page_view                            |
|    |                         | ga4_thanks20220310                                 | event_name 等しい page_view                            |
|    |                         |                                                    | page_location 含む /ga4_seminar_thanks/ga4_thanks20 > |
|    |                         | ga4_thanks20220317                                 | event_name 等しい page_view                            |
|    |                         |                                                    | page_location 含む /ga4_seminar_thanks/ga4_thanks20 > |
|    |                         | ga4_thanks20220324                                 | event_name 等しい page_view                            |
|    |                         |                                                    | page_location 含む /ga4_seminar_thanks/ga4_thanks20 > |
|    |                         | ga4_thanks20220331                                 | event_name 等しい page_view                            |
|    |                         |                                                    | page_location 含む /ga4_seminar_thanks/ga4_thanks20 / |
|    |                         | ga4_thanks20220407                                 | event_name 等しい page_view                            |
|    |                         |                                                    | page_location 含む /ga4_seminar_thanks/ga4_thanks20 / |
|    |                         | ga4_thanks20220414                                 | event_name 等しい page_view                            |
|    |                         |                                                    | page_location 含む /ga4_seminar_thanks/ga4_thanks20 / |
|    |                         | ga4_thanks20220421                                 | event_name 等しい page_view                            |
|    |                         |                                                    | page_location 含む /ga4_seminar_thanks/ga4_thanks20 / |
|    |                         | ga4_thanks20220428                                 | event_name 等しい page_view                            |
|    |                         |                                                    | page_location 含む /ga4_seminar_thanks/ga4_thanks20 / |
|    |                         | ga4_thanks20220512                                 | event_name 等しい page_view                            |
| *  | <                       |                                                    | page_location 含む /ga4_seminar_thanks/ga4_thanks20 > |

# 金銭的価値をコンバージョンに関連付ける(3)

#### 金銭的価値を関連付けるイベントをクリックすると、イベントを編集できる。

| X イベントを作成する https://ga4-quick.and-aaa.com<br>G-NMGXZVVKQW                   |                                                                      |                                               |        |                                     |   |  |  |
|-----------------------------------------------------------------------------|----------------------------------------------------------------------|-----------------------------------------------|--------|-------------------------------------|---|--|--|
| 既存のイベントに基づいて新しいイベントを作成しま                                                    | ます。 <u>詳細</u>                                                        |                                               |        |                                     |   |  |  |
| 設定<br>カスタムイベント名 ⑦<br>ga4_thanks20220303                                     |                                                                      |                                               |        |                                     |   |  |  |
| 一致する条件<br>他のイベントが次の条件のすべてに一致する場合に力ス<br>パラメータ<br>event_name<br>page_location | X イベントを作成する https://ga4-qui<br>G-NMGXZVVKQW<br>既存のイベントに基づいて新しい<br>設定 | ck.and-aaa.com<br>/<br>ハイベントを作成します。 <u>詳細</u> |        |                                     |   |  |  |
| パラメータ設定                                                                     | 3<br>カスタムイベント名 ③<br>ga4_thanks20220303                               | カスタムイベント名 ⑦<br>ga4_thanks20220303             |        |                                     |   |  |  |
| ✓ ソースイベントからパラメータをコピー<br>パラメータの変更 ⑦<br>変更が定義されていません                          | 0<br>一致する条件<br>他のイベントが次の条件のすべて<br>パラメータ<br>event_name                | に一致する場合にカスタムイベントを作成す<br>演算子<br>等しい            | õ<br>• | @<br>page_view                      | Θ |  |  |
|                                                                             | page_location<br>条件を追加                                               | <u>含む</u>                                     | •      | /ga4_seminar_thanks/ga4_thanks20220 | Θ |  |  |
|                                                                             | パラメータ設定<br>✓ ソースイベントからパラ<br>パラメータの変更 ②<br>修正を追加                      | 5メータをコピー                                      |        |                                     |   |  |  |

# 金銭的価値をコンバージョンに関連付ける(4)

## 「パラメータ設定」エリアの「修正を追加」をクリック。

| × イベントを | 作成する https://ga4-quick.and-aaa.com<br>G-NMGXZVVKQW       |                              |   |                                     |   |  |
|---------|----------------------------------------------------------|------------------------------|---|-------------------------------------|---|--|
|         | 既存のイベントに基づいて新しいイベントを作成                                   | 式します。 <u>詳細</u>              |   |                                     |   |  |
|         | 設定                                                       |                              |   |                                     |   |  |
|         | カスタムイベント名 ③<br>ga4_thanks20220616                        |                              |   |                                     |   |  |
| 2       | ー致する条件<br>他のイベントが次の条件のすべてに一致する場合に<br>パラメータ<br>event name | カスタム イベントを作成する<br>演算子<br>等しい | • | 値<br>page view                      | Θ |  |
|         | page_location                                            | 含む                           | • | /ga4_seminar_thanks/ga4_thanks20220 | Θ |  |
|         | 条件を追加                                                    |                              |   |                                     |   |  |
|         | パラメータ設定<br>✓ ソースイベントからパラメータをコピー<br>パラメータの変更 ⑦<br>修正を追加   |                              |   |                                     |   |  |

# 金銭的価値をコンバージョンに関連付ける(5)

「パラメータ」に「currency」(「通貨」などの意味)と入力します。「新しい値」に、3文字の コード(日本円を表すJPY、米ドルを表すUSDなど)を使用して通貨タイプを入力します。 もう一度、「修正を追加」をクリックし、追加で入力欄を表示させます。

「パラメータ」に「value」と入力します。

「新しい値」で、これに割り当てる数値を入力します。日本円の場合であれば、数字の<mark>「10</mark> <mark>000」</mark>を入力すると10,000円という値が割り当てられます。設定が終わったら「保存」をク リックします。

| uick × イベントを作 | 作成する https://ga4-quick.and-aaa.com<br>G-NMGXZVVKQW |                      |       |             |                           |   | 保存 |
|---------------|----------------------------------------------------|----------------------|-------|-------------|---------------------------|---|----|
| 407<br>E      | 既存のイベントに基づいて新しいイベントを作成                             | します。 <u>詳細</u>       |       |             |                           |   |    |
| 414           | 設定                                                 |                      |       |             |                           |   |    |
| 421           | カスタムイベント名 ③<br>ga4_thanks20220616                  |                      |       |             |                           |   |    |
| 428           |                                                    |                      |       |             |                           |   |    |
| 512           | ** 9 む木IT<br>他のイベントが次の条件のすべてに一致する場合に<br>パラメータ      | カスタム イベントを作成す<br>演算子 | 12    | 値           |                           |   |    |
| 519           | event_name                                         | 等しい                  | Ŧ     | page_view   |                           | Θ |    |
| 526           | page_location<br>条件を追加                             | 20<br>20             | Ŧ     | /ga4_semina | ar_thanks/ga4_thanks20220 | Ξ |    |
| 602           | パラメータ設定                                            |                      |       |             |                           |   |    |
| 609           | ✓ ソースイベントからバラメータをコピー<br>パラメータの変更 ⑦<br>パラメータ        |                      | 新しい値  |             |                           |   |    |
| 616           | currency                                           |                      | JPY   |             |                           | Θ |    |
| d             | value                                              |                      | 10000 |             |                           | Θ |    |
|               | 修正を追加                                              |                      |       |             |                           |   |    |

# 金銭的価値をコンバージョンに関連付ける(6)

# ここまででご説明した方法に沿ってアナリティクスでコンバージョンイベントに値を追加しても、値は、「イベント収益」としてレポートされません。 「イベント収益」とは、 レポート > ライフサイクル > エンゲージメント > コンバージョン の一番右の列、「イベント収益」で見ることができる指標です。

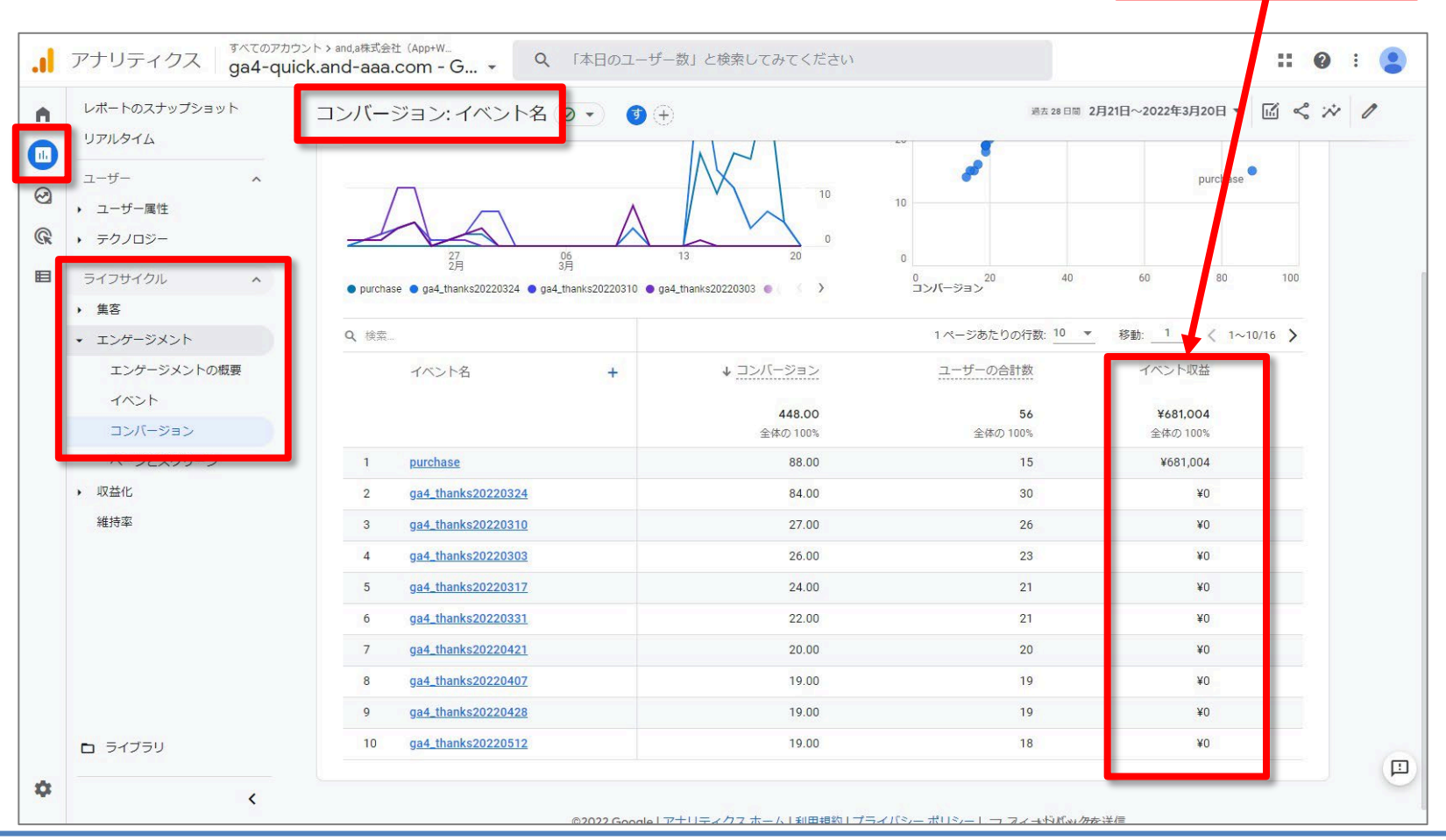

and,a 2022年

# 金銭的価値をコンバージョンに関連付ける(7)

イベントの値を確認するには、 レポート > ライフサイクル > エンゲージメント > コンバージョン から、「コンバージョン イベント」のイベント名をクリックします。

#### 「コンバージョン イベント」のイベント名

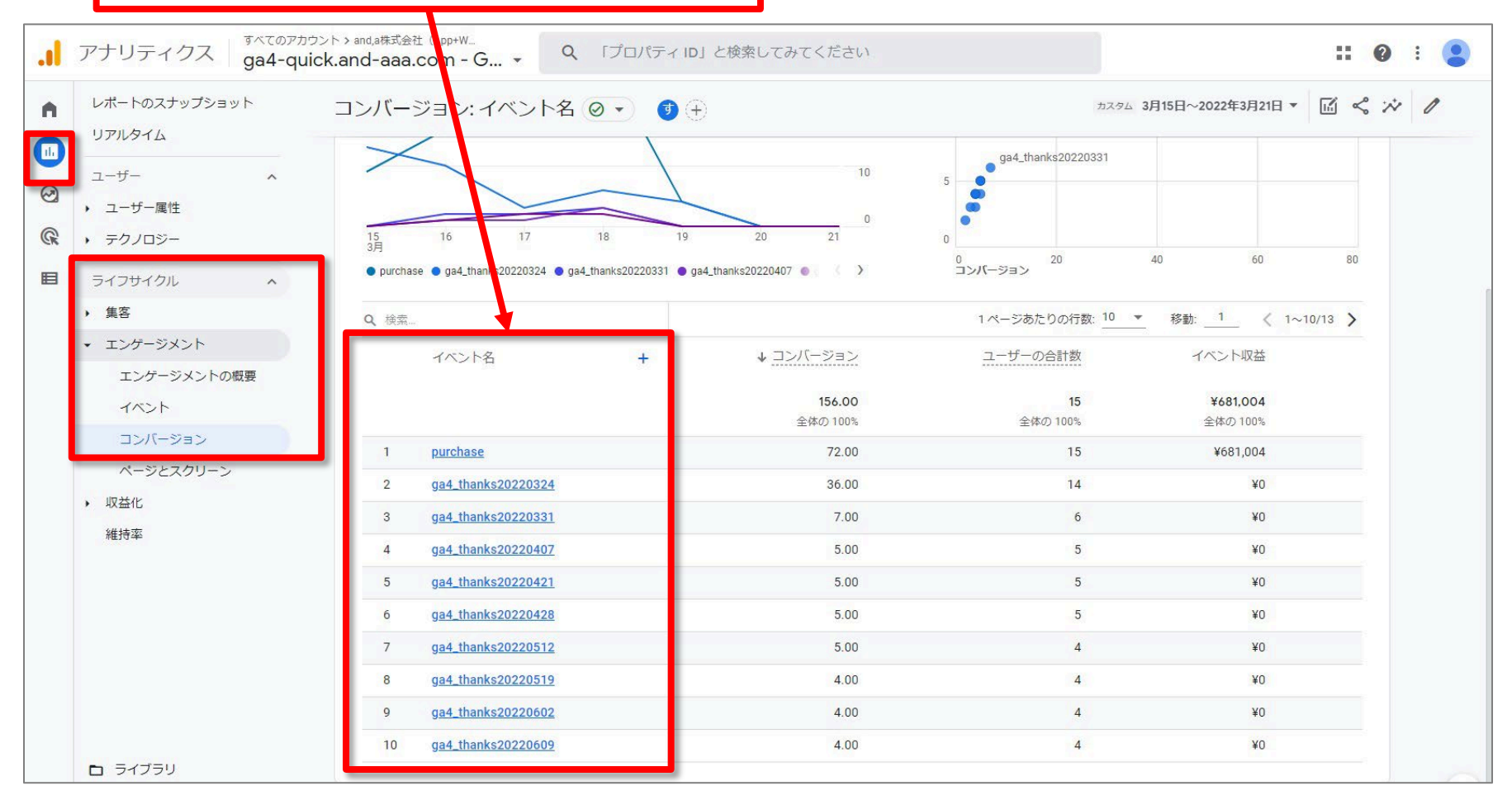

# 金銭的価値をコンバージョンに関連付ける(8)

#### レポート > ライフサイクル > エンゲージメント > コンバージョン > イベント名

#### 「イベントの値」列に、コンバージョンイベントから算出した値が表示されます。

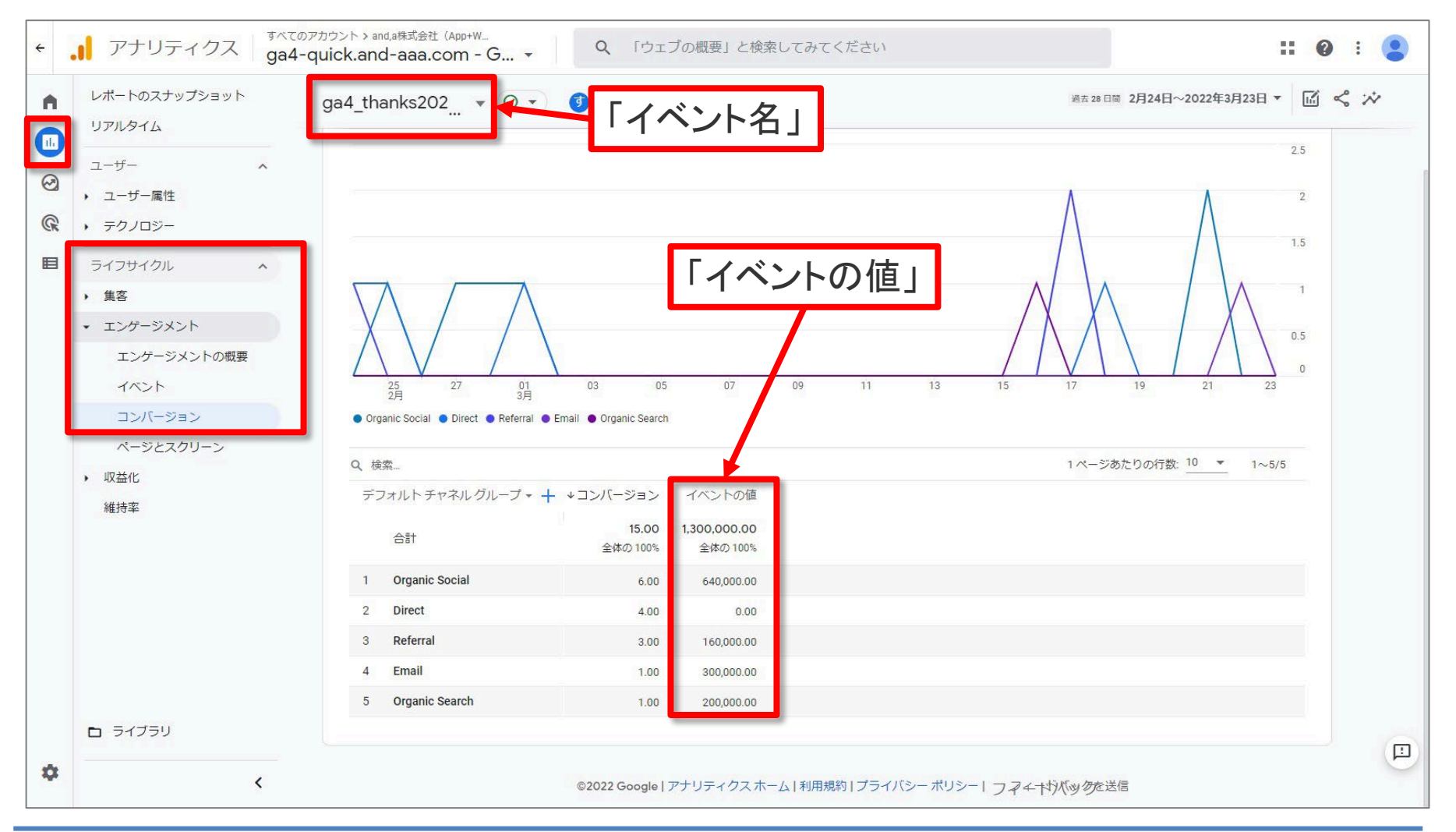

# UAの「目標到達プロセス」と同じ機能は?

# (UAではどうだったか)UAの「コンバージョン > 目標 > 目標到達プロセス」の画面

#### 「コンバージョン > 目標 > 目標到達プロセス」の画面 ※画面はGoogleが用意したデモアカウント

(<u>https://support.google.com/analytics/answer/6367342?hl=ja#zippy=%2C%E3%81%93%E3%</u>

81%AE%E8%A8%98%E4%BA%8B%E3%81%AE%E5%86%85%E5%AE%B9

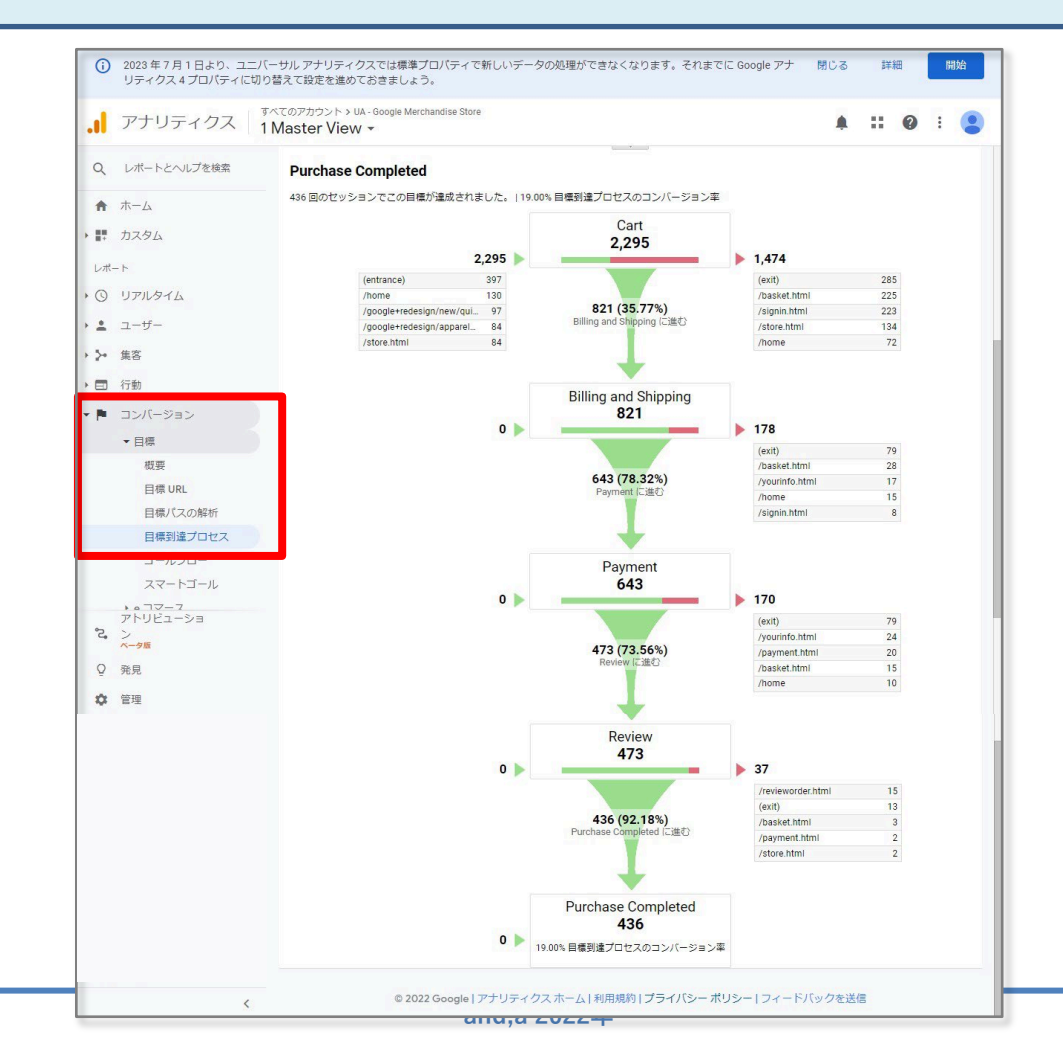

# (UAではどうだったか)UAの「目標到達プロセス」(1)

#### UAで設定できる「目標タイプ」は5種類です。(ただし「スマートゴール」は利用条件があります。) 「到達ページ」を選んだ場合のみ、「目標到達プロセス」を設定することができます。

| <b>.</b>   ア        | ナリティクス すべてのアカウント・キ<br>すべてのウェ                                          | <sup>油関連</sup><br>ブサイトのデータ ▼                                                                                                    |
|---------------------|-----------------------------------------------------------------------|----------------------------------------------------------------------------------------------------|
| Q                   | 管理 ユーザー                                                               |                                                                                                    |
| <ul> <li></li></ul> | ビュー + ビューを作成<br>すべてのウェブサイトのデータ                                        | <ul> <li>1 目標の説明</li> <li>名前         <ul> <li>I</li> <li>目標名を指定してください。</li> </ul> </li> <li>「到達ページ」</li> </ul>                                                                                                    |
|                     | <ul> <li>目標</li> <li>ネ コンテンツグループ</li> <li>マ フィルタ</li> </ul>           | 目標スロットID<br>目標 ID 1/目標セット1 マ<br>タイプ<br>○ 到達ページ 例: thanks.html                                                                                                    |
|                     | <ul> <li>デ チャネル設定</li> <li>e コマースの設定</li> <li>Dd 計算指標 ペータ版</li> </ul> | <ul> <li>滞在時間 例:5分以上</li> <li>ページビュー数/スクリーンビュー数(セッションあたり) 例:3ページ</li> <li>イベント 例:動画を再生</li> <li>スマートゴール スマートゴールはご利用できません。</li> <li>ユーザーの反応が最も得られたウェブサイトへの訪問を識別し、そのような訪問を自動的に目標に設定します。その目標をもとに Google 広告の単価設定を改善できます。詳細</li> </ul> |
|                     | - パーソナル ツールとアセット<br>目目 セグメント                                          | 参行 キャンセル   2 目標の詳細   タイプ                                                                                                    |
|                     | マルチチャネルの設定                                                            | キャンセル                                                                                                    |

# (UAではどうだったか)UAの「目標到達プロセス」(2)

#### 「到達ページ」:指定したページを見たら、その「セッション」に1「コンバージョン」 が付与されます。パス以降(例:/store/thanks.html)を記述します。

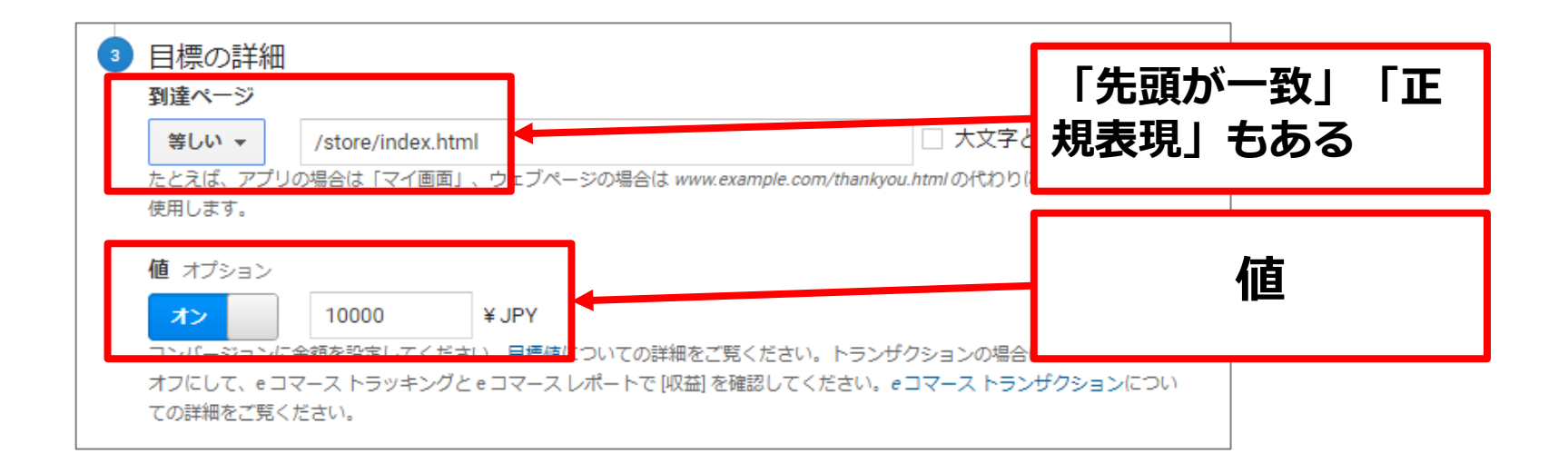

「目標値」:1「コンバージョン」に対して付与される金額を入力します。

「値」の通貨は「ビュー>ビュー設定」内で変更が可能です。

# (UAではどうだったか)UAの「目標到達プロセス」(3)

#### 「目標到達プロセス」:<mark>「目標タイプ」が「到達ページ」の場合にだけ、「目標到達プロセス」の設</mark> <mark>定オプションがあります。</mark>

| <b>到達ページ</b><br>等しい ▼<br>たとえば、アプリ                  | /store/index.ht<br>の場合は「マイ画面          | ml<br>」、ウェブページの場合は www.exa                          | mple.com/thankyou.htmlの代わり          | こと小文字を区別<br>Dic /thankyou.htmlを |          |
|----------------------------------------------------|---------------------------------------|-----------------------------------------------------|-------------------------------------|---------------------------------|----------|
| 使用します。<br>値 オプション<br>オン<br>コンパージョンに<br>オフにして、eコン   | 10000<br>金額を設定してくだ<br>マーストラッキング       | ¥ JPY<br>さい。目標値についての詳細をご覧<br>と e コマース レポートで [収益] を例 | ください。トランザクションの場(<br>認してくだとい。eコマーストラ | 合は、目標値<br>5ンザクションについ            | ]標到達プロセス |
| ての詳細をご覧く<br>目標到達プロセ<br>オフ<br>目標ページに到達<br>ス.ことができます | ださい。<br>* <b>ス</b> オプション<br>するまでにトラフィ | ックが辿る経路を指定してください                                    | 。目標に影響する問覧開始ページ。                    | と離脱ページを分析す                      |          |

# (UAではどうだったか)UAの「目標到達プロセス」(4)

「目標到達プロセス」:目標タイプ「到達ページ」の場合だけのオプションです。「目標」までのス テップを登録します。ステップは最大20個まで登録できます。

「必須」:「ステップ1」を通過した目標到達だけカウントしたい場合は「はい」にしてください。

| <b>標到道</b><br>オン<br>ステッ:<br>マイ画 | <b>ミプロセス</b> オプション<br>プには、アプリのスクリーン名の文字<br>面」、ウェブページの場合は www.exa | るこ、<br>「<br>は、<br>必須にした」<br>達した訪問のみが<br>達プロセス通過に | ステップからプロセスに入って目れ<br>、<br>カウントされる。<br>関わらずカウントされる。 | 漂ける |
|---------------------------------|------------------------------------------------------------------|--------------------------------------------------|---------------------------------------------------|-----|
| ステップ                            | 名前                                                               | スクリーン / ページ                                      | 必須                                                |     |
| 1                               | トップページ                                                           | /index.html                                      | いいえ                                               |     |
| 2                               | ハリネズミの砂                                                          | /goods/sand.html                                 | 8                                                 |     |
| 3                               | ハリネズミ amazon Store                                               | /store/index.html                                | 8                                                 |     |

# (UAではどうだったか)UAの「目標到達プロセス」(5)

#### 「コンバージョン > 目標 > 目標到達プロセス」の画面 ※画面はGoogleが用意したデモアカウント

(<u>https://support.google.com/analytics/answer/6367342?hl=ja#zippy=%2C%E3%81%93%E3%81%AE%E8%A8%98%E4%BA%8B%E3%81%AE%E5%86%85%E5%AE%B9</u>)

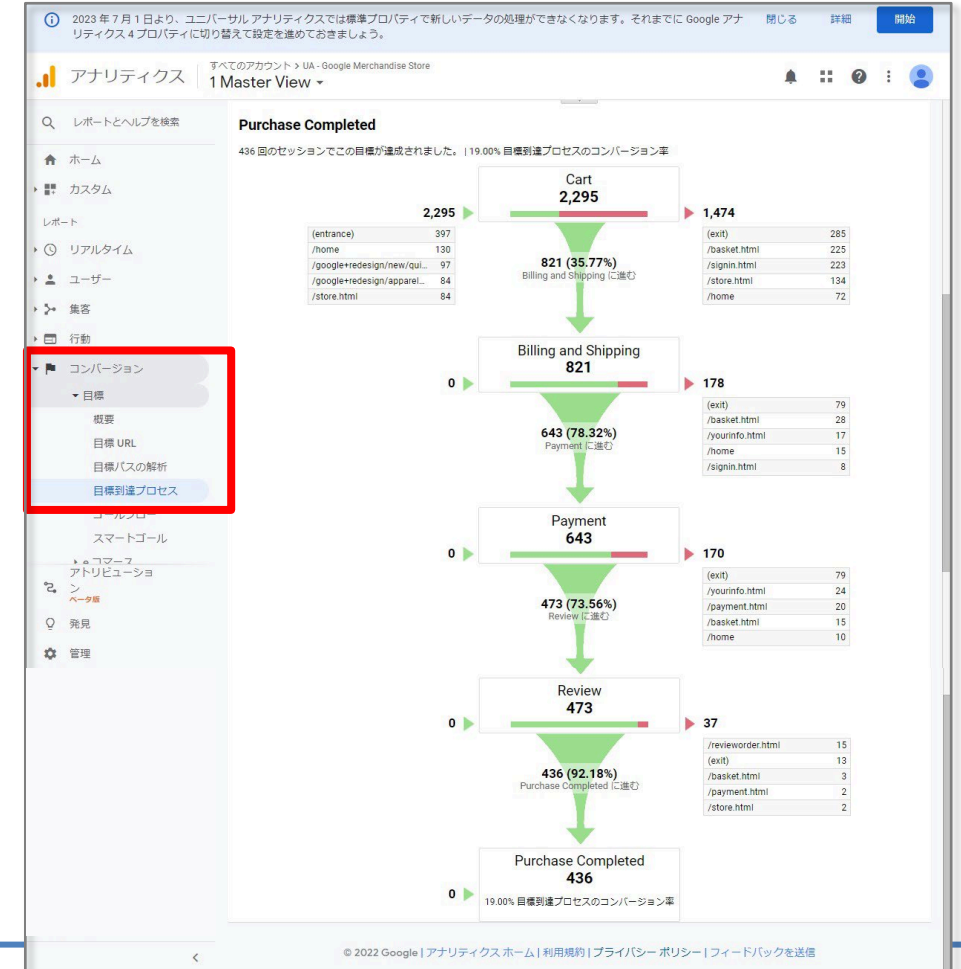

「探索」→「目標到達プロセスデータ探索」というテンプレートをクリック。 (「探索」については、本セミナーの「探索」の回でもご紹介します。)

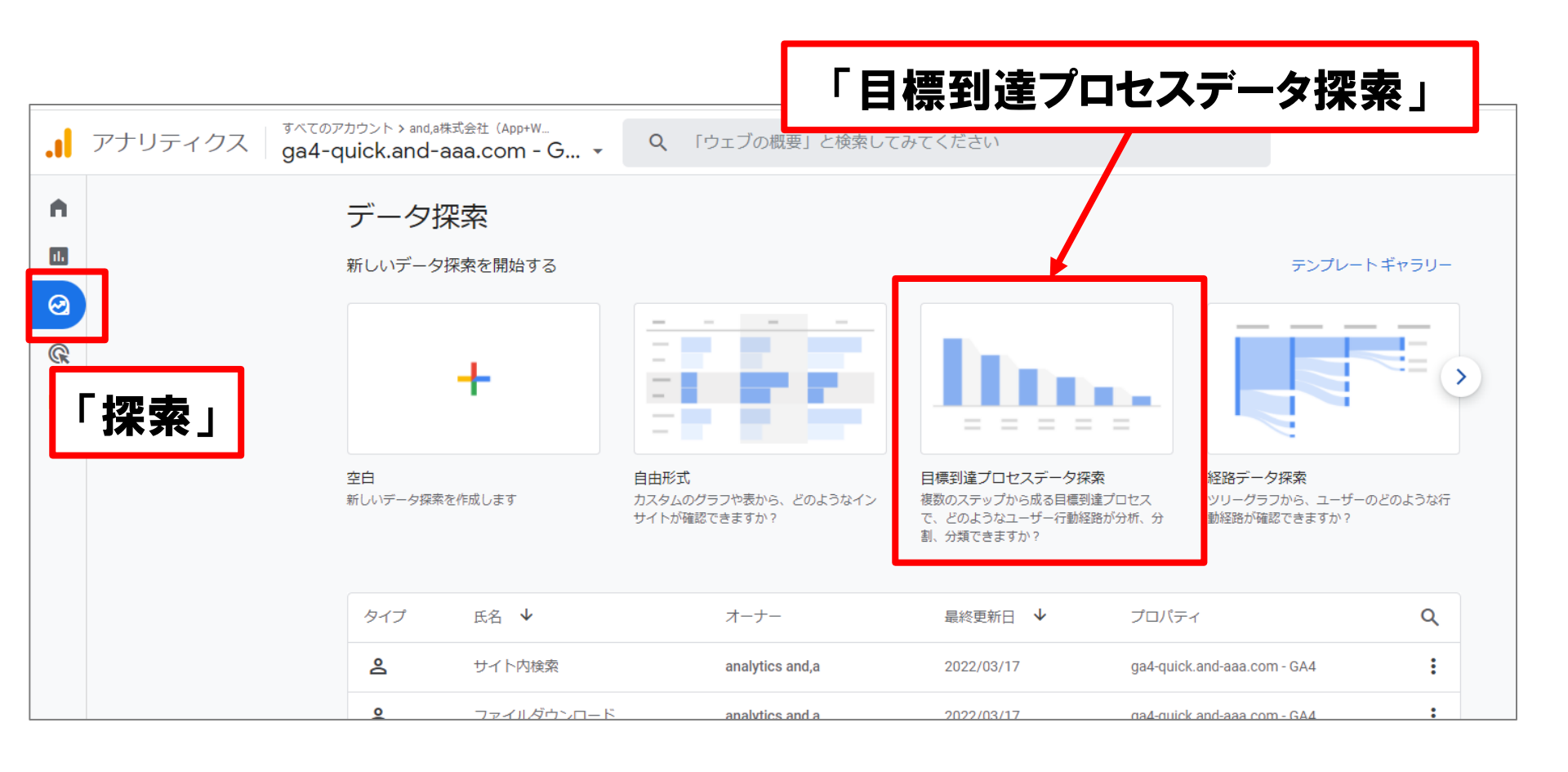

「目標到達プロセスデータ探索」というテンプレートは、デフォルトでステップは<mark>「初回起動</mark> <mark>/ 初回訪問 → オーガニック訪問者 → セッションの開始 → スクリーン ビュー / ページ</mark> ビュー → 購入」で、内訳が「デバイス カテゴリ」に設定された状態のデータを確認すること ができます。\_\_\_\_\_

| 変数                         |                            |                       | +                      |                        |                       | 50                 |        |
|----------------------------|----------------------------|-----------------------|------------------------|------------------------|-----------------------|--------------------|--------|
| データ探索名:<br>目標到達プロセス        | <u>手法</u><br>目標到達プロセスデー… ▼ | ステップ 1<br>初回起動 / 初回訪問 | ステップ<br>100% オーオニック訪問者 | ステップ3<br>4% セッションの開始 3 | ステップ4<br>2% スクリーン ビュー | ステップ 5<br>62.5% 購入 |        |
| カスタム<br>2月21日~2022年3月22日 🔻 | ビジュアリゼーション                 | 1,261                 |                        |                        |                       |                    |        |
| セグメント +                    | 標準の目標到達プロセス ▼              |                       |                        |                        |                       |                    |        |
| ⋮ 米国                       |                            | 631                   |                        |                        |                       |                    |        |
| ║ ノーリファラー                  | 目標到達プロセスをオ<br>ープンにする       |                       |                        |                        |                       |                    |        |
| 有料のトラフィック                  | セガメントの比較                   |                       |                        |                        |                       |                    |        |
| モバイル トラフィ                  | セグメントをドロップする               | 1,18696%              | 34 68%                 | 6 37.5%                | 10 100%               |                    |        |
| タブレット トラフ                  | か選択してください                  | ステップ                  | デバイスカテゴリ               | ユーザー数(ステッ              | 完了率                   | 放棄数                | 放棄率    |
| ディメンション +                  | ステップ                       | 1 初回記動 / 初回訪問         | 승타                     | 1 での割合)                | 4.0%                  | 1 106              | 96.0%  |
| イベント名                      | 初回起動 / 初回訪問                |                       | desktop                | 704 (100.0%)           | 6.0%                  | 662                | 94.0%  |
| 11 性別                      | オーガニック訪問者                  | 2                     | mobile                 | 520 (100.0%)           | 1.5%                  | 512                | 98.5%  |
| () E                       | !! セッションの開始                |                       | tablet                 | 12 (100.0%)            | 0.0%                  | 12                 | 100.0% |
| ║ デバイス カテゴリ                | Ⅲ スクリーン ビュー /              | 2. オーガニック訪問者          | 合計                     | 50 (4.0%)              | 32.0%                 | 34                 | 68.0%  |
| 最初のユーザーの                   | Ⅲ 購入                       |                       | desktop                | 42 (6.0%)              | 38.1%                 | 26                 | 61.9%  |
|                            | - Latter                   |                       | mobile                 | 8 (1.5%)               | 0.0%                  | 8                  | 100.0% |
| 指標十                        | 内訳                         |                       | tablet                 |                        |                       | · <b>—</b> · —     |        |
| ※利用ユーサー                    | デバイス カテゴリ                  | 3. セッションの開始           | 台計                     |                        | 訳:デバイ                 | 「スカテ               | コリ     |

#### 「ステップ」を編集するには、編集ボタンをクリックします。

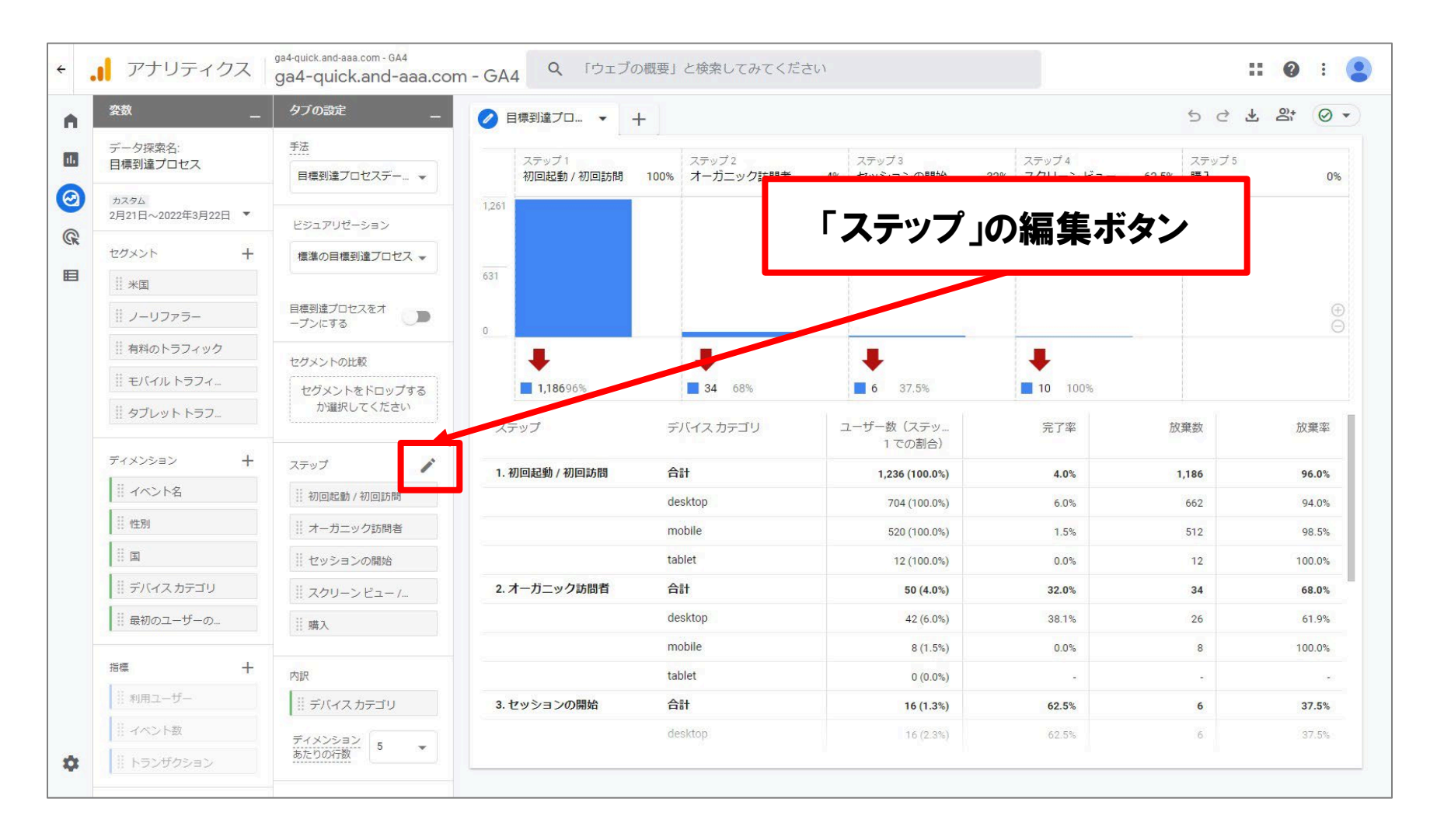

ステップを編集します。このセミナーの申し込みで「目標到達プロセスデータ探索」を作成しました。具体的な設定内容は次ページにあります。

・各目標到達プロセスのステップは最大 10 個まで定義できます。(公式ヘルプ:

https://support.google.com/analytics/answer/9327974?hl=ja)

| ÷ | . アナリティクス │g                                                            | Hould A 目標到達プロセスのステップの編集                                                                                               | 適用                                 |
|---|-------------------------------------------------------------------------|----------------------------------------------------------------------------------------------------|------------------------------------|
| A | <u>変数</u><br>データ探索名:                                                    | タブ<br>デ ステップ1 TOPページ ::                                                                                                | <del>1</del> 779–                  |
|   | セミナー申込CV<br>カスタム<br>2月1日~2022年3月23日 ▼                                   | ■ page_view ・ page_location が正規表現 https://ga4-quick\.and-aaa\.com(///\?.*) に… × OR                                     | この目標到達プロセスのユーザー<br>数<br>2月1日~3月23日 |
| E | セグメント +<br>   米国                                                        |                                                                                                    | 9                                  |
|   | <ul> <li>※ ノーリファラー</li> <li>※ 有料のトラフィック</li> <li>※ Fバイル・トラフィ</li> </ul> | - プ<br>次の間接的ステップ ▼ □ <u>5</u> 分 ▼ ①以内<br>セク<br>= ステップ2 セミナーー覧 :                                                        | 9× CO1-9-00 0.57%                  |
|   |                                                                         | セ<br>page_view<br>ステ・<br>レーン<br>ア の た 頭 が <sup>®</sup> https://ga4-quick.and-aaa.com/archives ×<br>の R の R の R の R の R | この目標到達プロセスのイベント<br>9               |
|   | ※ イベント名                                                                 |                                                                                                    | <u>すべてのイベントの 0.05%</u>             |
|   | ※国                                                                      | ■ 1<br>次の間接的ステップ → □ 5 分 → ①以内                                                                                         |                                    |
|   | 最初のユーザーの                                                                | □ ステップ3 セミナー詳細 :                                                                                                    |                                    |
|   | 指標 +                                                                    | デ page_location が正規表現 https://ga4-quick\.and-aaa\.com/archives/(178 208 215 227256 259 2<br>OR                         |                                    |

このセミナーの申し込みで「目標到達プロセスデータ探索」を作成しました。

| ステップ | プロセス名        | イベント名     | パラメータ名                  | パラメータ                                                                                                    |
|------|--------------|-----------|-------------------------|----------------------------------------------------------------------------------------------------|
| 1    | TOPページ       | page_view | page_view page_location | 正規表現に一致<br>https://ga4-quick¥.and-aaa¥.com(/ /¥?.*)                                                                          |
| 2    | セミナー一覧       |           |                         | 先頭が一致<br>https://ga4-quick.and-<br>aaa.com/archives/116                                                                      |
| 3    | セミナー詳細       |           |                         | 正規表現に一致<br>https://ga4-quick¥.and-<br>aaa¥.com/archives/(178 208 215 22725<br>6 259 262 264 266 269 271 273 275 <br>278 280) |
| 4    | セミナー申込<br>完了 |           |                         | 正規表現に一致<br>https://ga4-quick.and-<br>aaa.com/ga4_seminar_thanks/ga4_thanks<br>.*                                             |

#### 「目標到達プロセスデータ探索」のレポートを作成しました。

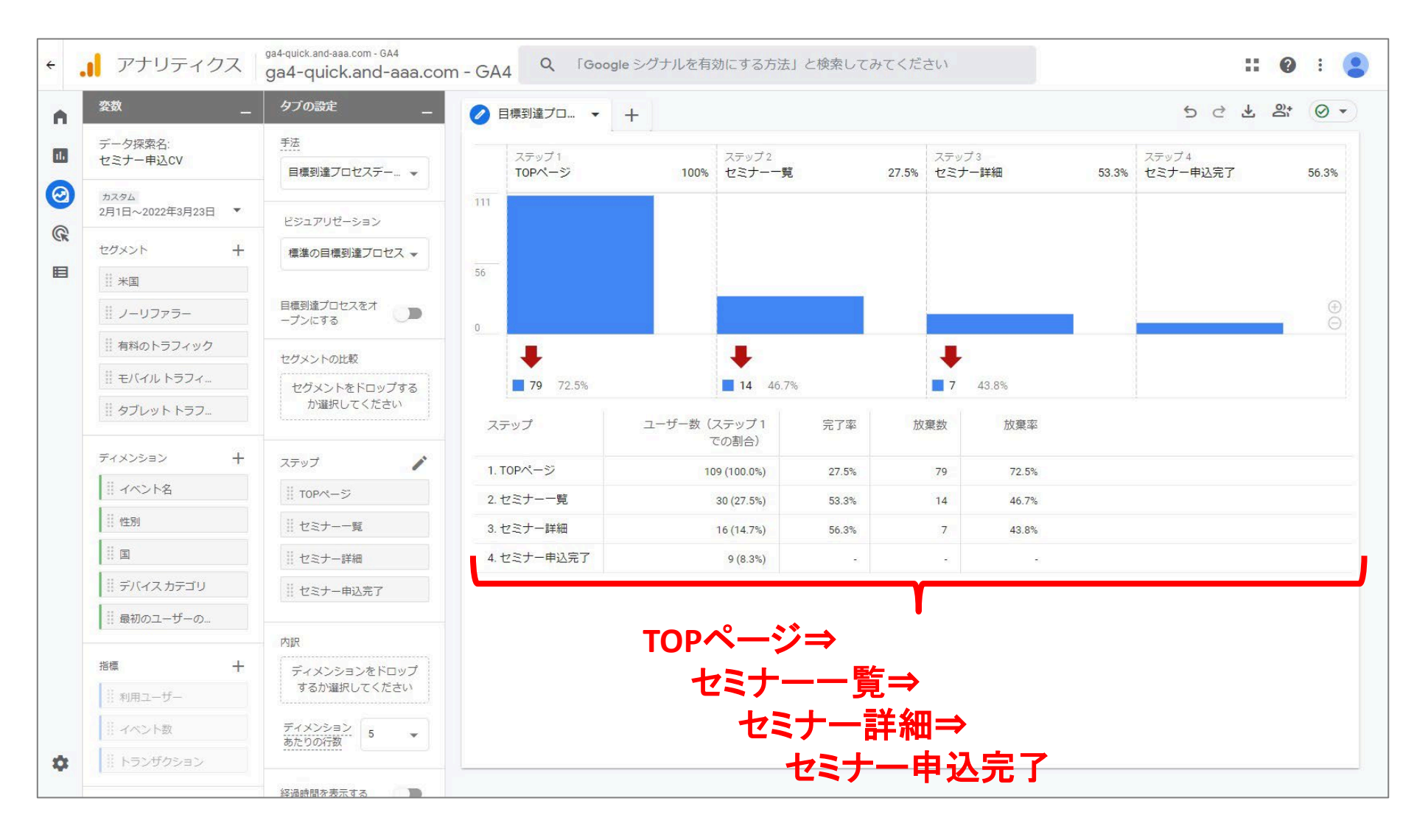

# 「目標到達プロセスをオープンにする」ON/OFF(1)

# 「目標到達プロセスをオープンにする」のボタンをクリックすると、何が起こるか?

0

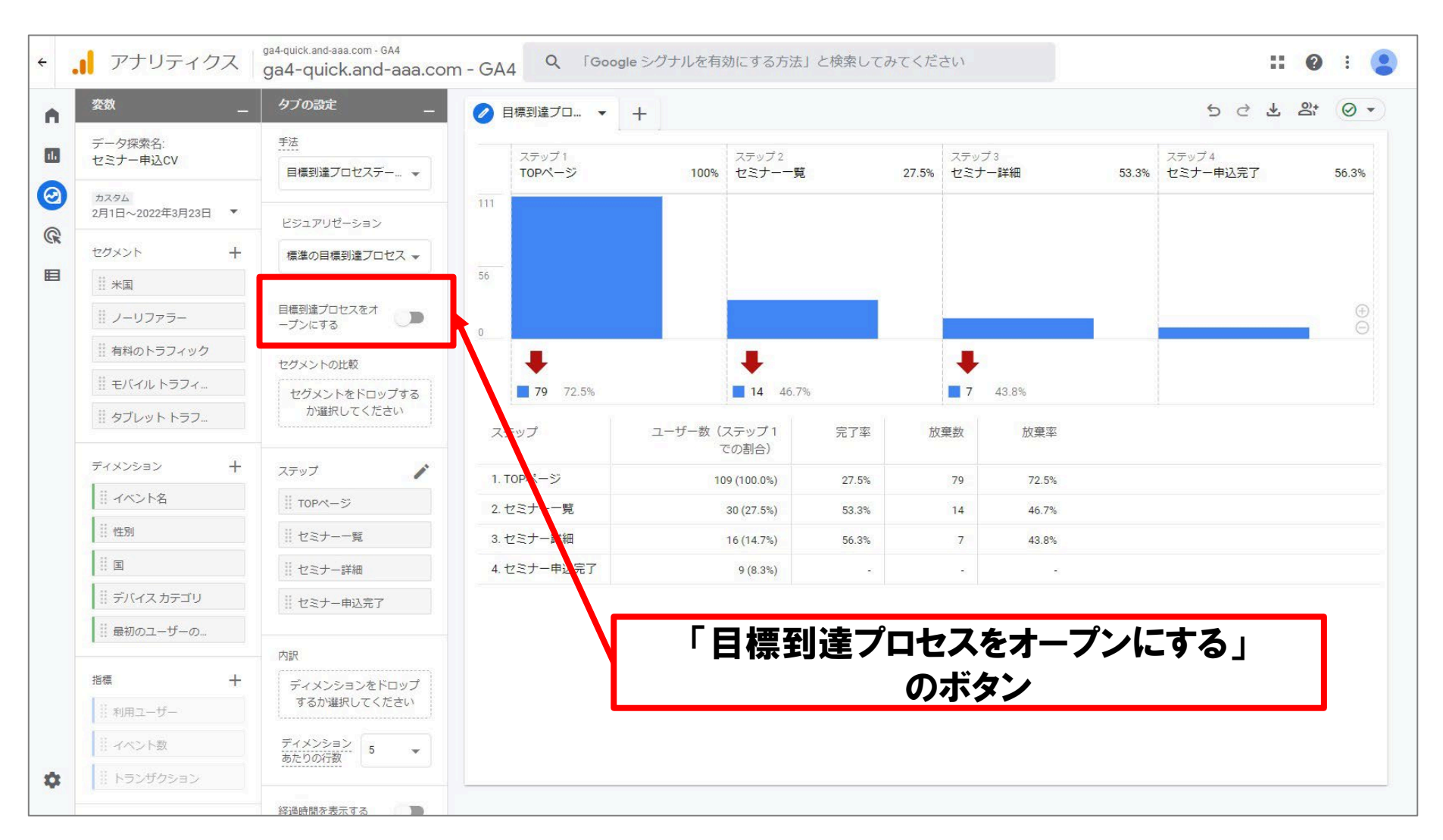

# 「目標到達プロセスをオープンにする」ON/OFF(2)

#### 「目標到達プロセスをオープンにする」と、グラフが下記のように変化しました。その理由 を次ページで解説します。

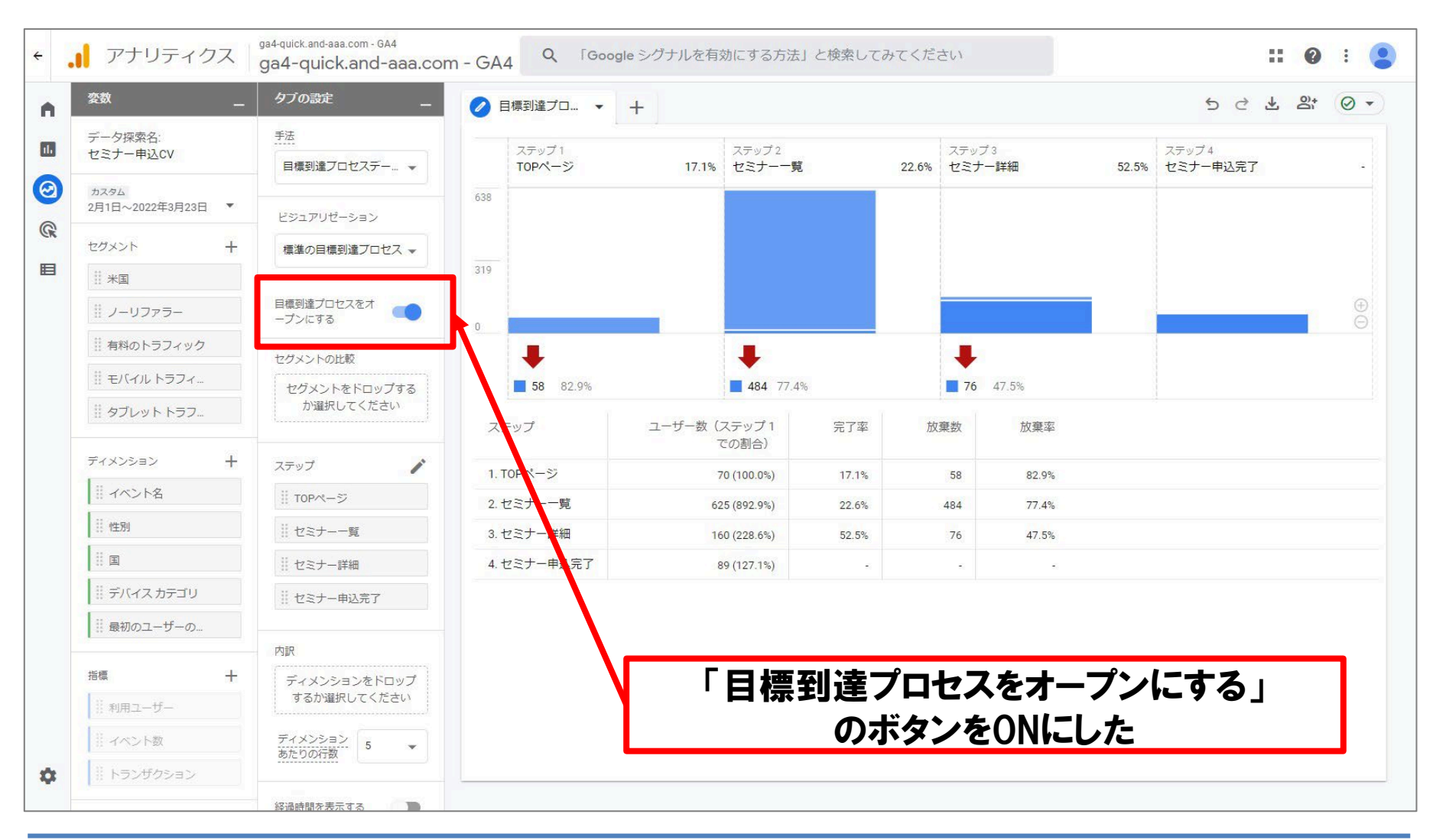

# 「目標到達プロセスをオープンにする」ON/OFF(3)

経過時間を表示する

「目標到達プロセスをオープンにする」ボタンのOFF、ONにより、下記のような違いがあり ます。

| ÷ | アナリティクス                                                              | ga4-quick.and-aaa.com - GA4<br>ga4-quick.and-aaa.con                       |                                     |                                                                                      |
|---|----------------------------------------------------------------------|----------------------------------------------------------------------------|-------------------------------------|--------------------------------------------------------------------------------------|
| • | 姿数 _                                                                 | タブの設定 _                                                                    |                                     |                                                                                      |
|   | データ探索名:<br>セミナー申込CV                                                  | 手法<br>目標到達プロセスデー… ▼                                                        | 「目標到達プ                              |                                                                                      |
|   | カスタム<br>2月1日~2022年3月23日 ▼                                            | ビジュアリゼーション                                                                 | ロセスをオー                              |                                                                                      |
|   | セグメント +<br>!! 米国                                                     | 標準の目標到達プロセス 👻                                                              | プンにする」                              |                                                                                      |
|   | ノーリファラー                                                              | 目標到達プロセスをオ<br>ープンにする                                                       | ハダノ                                 |                                                                                      |
|   | ※ 有料のトラフィック         ※ モバイルトラフィ         ※ タブレットトラフ         ディメンション    | セグメントの比較<br>セグメントをドロップする<br>か選択してください                                      | OFF                                 | クローズドな目標到達プロセス=<br><mark>プロセスの最初のステップを経たユー</mark><br><mark>ザー以外は無視</mark> されます。      |
|   | ・・・・・・・・・・・・・・・・・・・・・・・・・・・・・・・・・・・・                                 | ステップ       !!! TOPページ       !!! セミナー一覧       !!! セミナー詳細       !!! セミナー単辺完了 | ON                                  | オープンな目標到達プロセス=<br><mark>プロセスの途中のステップから開始した</mark><br><mark>ユーザーもすべてカウント</mark> されます。 |
| à | ## 最初のユーザーの       指標       # 利用ユーザー       ## イベント数       ## トランザクション | 内訳<br>ディメンションをドロップ<br>するか選択してください<br>ディメンション<br>あたりの行数 5 ▼                 | 公式ヘルプ:<br><u>https://support.go</u> | ogle.com/analytics/answer/9327974?hl=ja                                              |

# 「目標到達プロセスをオープンにする」ON/OFF

例

次の2種類の目標到達プロセスを作成してあるとします。

| 目標到達プロセス  | ステップ  | オープン / クローズド |
|-----------|-------|--------------|
| 目標到達プロセス1 | A⇒B⇒C | オープン         |
| 目標到達プロセス2 | A⇒B   | クローズド        |

4人のユーザーが、目標到達プロセスの期間内にサイトを訪問し、それぞれ以下のステップの条件を満たす行動を取ったとします。

| ユーザー | 条件を満たしたステップ |
|------|-------------|
| 1    | A⇒B⇒C       |
| 2    | B⇒C         |
| 3    | A⇒C         |
| 4    | C           |

# 「目標到達プロセスをオープンにする」ON/OFF

各目標到達プロセスにおいて、各ユーザーが完了したと判定されるステップは次のとおりです。ユーザー「3」に注目すると理解が深まります。

| 目標到達プロセス   | ステップ  | オープン / クローズド | ユーザー | 条件を満たした |  |
|------------|-------|--------------|------|---------|--|
| 目標到達プロセス1  | A⇒B⇒C | オープン         |      | ステップ    |  |
| 目標到達プロセス 2 | A⇒B   | クローズド        | 1    | A⇒B⇒C   |  |
|            | 1     | ·            |      | □⇒c     |  |

最初にAを通過しなくてよいが、A→B→Cの順番に マッチするところまでしかカウントされない。

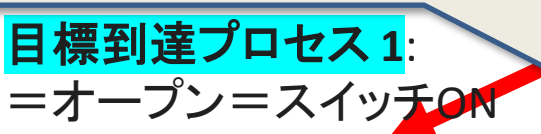

| ユーザー | 完了したと判定されるステップ |
|------|----------------|
| 1    | A⇒B⇒C          |
| 2    | B⇒C            |
| 3    | A              |
| 4    | С              |

オープン型なので、途中のステップから開始し たユーザーもカウントされます。4 人全員がプロ セスに入ったものと判定されていますが、順序 どおりに辿ったステップでなければカウントされ ないため、ユーザー3はステップAのみを完了 した扱いです(ステップBを抜かしたため、ス テップCの完了は無視されています)。 <mark>目標到達プロセス 2</mark>: =クローズド=スイッチOFF

3

4

| ユーザー | 完了したと判定されるステップ |  |
|------|----------------|--|
| 1    | A⇒B⇒C          |  |
| 3    | A              |  |

A⇒C

С

最初のステップ(ステップA)を経たユーザー以 外は無視されます。このため、カウントされてい るのはユーザー1および3のみです。 ユーザー3はステップAのみを完了した扱いで す(ステップBを抜かしたため、ステップCの完 了は無視されています)。

公式ヘルプ:

https://support.google.com/analytics/answ er/9327974?hl=ja

### テキストはここまでとなります。